# HOW TO HANDLE REMOVAL AND REPLACEMENT TONNAGE **ON THE QUALITY CONTROL ROADWAY (QCRR) REPORT**

There are 2 main types of removal and replacement:

## **1. Materials Failure**

## 2. <u>Workmanship Issues</u>

- tied to a pay item and therefore not paid for.
- - adjustment in PrC per CPAM Section 11.5 (see page 5).
- a pay item and therefore not paid for.

<u>NOTE</u>: In all cases described above, the QCRR's density column must be filled in with a "Y" or an "N" depending on whether the area is subject to density testing.

a. Tonnage removed due to MAR – Materials Failure (see page 2), where the tonnage removed from the **Original Lot** (negative entry), will always equal tonnage <u>placed</u> in the **Replacement Lot**.

a. Tonnage removed due to low **Spread Rate** (shy area), use example **1.a.** above.

b. Tonnage removed due to **Segregation** (see page 3), where the tonnage is paid for in the **Original** Lot, while the replacement tonnage has "Intended Use" of "Segregation Correction" which is not

c. Tonnage removed due to Straightedge Correction (see page 4), where the tonnage is paid for in the Original Lot, while the replacement tonnage has "Intended Use" of "Straightedge Corrections" which is not tied to a pay item and therefore not paid for.

If the tonnage is left in place at no pay, the straightedge deficiency is deducted by line item

d. Tonnage removed due to Correction of Constructed Cross Slope (see page 6), where the tonnage is paid for in the **Original Lot**, while the replacement tonnage has "Intended Use" of "Cross Slope Correction" which is not tied to a pay item and therefore not paid for.

e. All other removal and replacement (see page 7), where the tonnage is paid for in the Original Lot, while the replacement tonnage has "Intended Use" of "No Pay Tonnage" which is not tied to

# HOW TO HANDLE REMOVAL AND REPLACEMENT TONNAGE **ON THE QUALITY CONTROL ROADWAY (QCRR) REPORT** MATERIALS ACCEPTANCE RESOLUTION (MAR) – MATERIALS FAILURE

## Tonnage removed due to MAR – Materials Failure, where the tonnage removed from the **Original Lot** (negative entry), will always equal tonnage <u>placed</u> in the **Replacement Lot**.

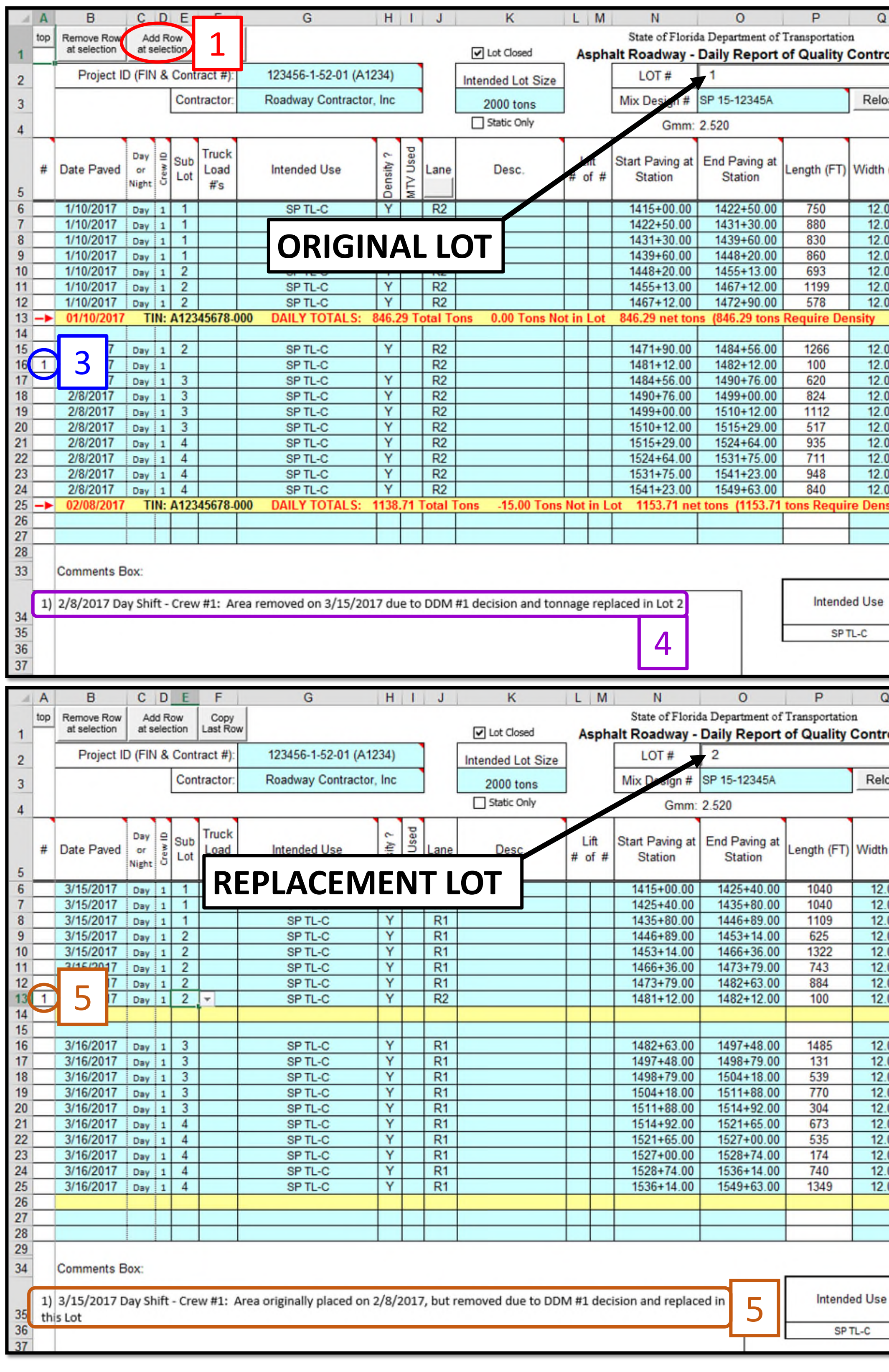

| _                                                                                        |                                                                                                    |                                                                                                    |                                                                                                    |                                                                                                    |                                                                                                    |                                                                             |                                                                                                    |                                                                                                    |                     |
|------------------------------------------------------------------------------------------|----------------------------------------------------------------------------------------------------|----------------------------------------------------------------------------------------------------|----------------------------------------------------------------------------------------------------|----------------------------------------------------------------------------------------------------|----------------------------------------------------------------------------------------------------|-----------------------------------------------------------------------------|----------------------------------------------------------------------------------------------------|----------------------------------------------------------------------------------------------------|---------------------|
|                                                                                          | R                                                                                                    | S                                                                                                    | Т                                                                                                    | U                                                                                                    | V                                                                                                    | W                                                                           | Х                                                                                                    | YA                                                                                                    | K                   |
|                                                                                          |                                                                                                    | Update V                                                                                                    | Vorkbook                                                                                                    | Clear EVERY                                                                                                    | THING                                                                                                    |                                                                             | 675-030-20                                                                                                    | A                                                                                                    |                     |
| ol                                                                                       |                                                                                                    | Chow Dit                                                                                                    | Cort Dogo                                                                                                    | Impact from                                                                                                    | - File                                                                                                    | (                                                                           | CONSTRUCTIO<br>10/05/201                                                                                       | N<br>15                                                                                                    |                     |
|                                                                                          | -                                                                                                    | Solow Dit                                                                                                    | Gent Page                                                                                                    | Import from                                                                                                    | Tille                                                                                                    | Emoil For                                                                   | m Eaadhack                                                                                                    | 0                                                                                                    |                     |
|                                                                                          |                                                                                                    | View Pay Qu                                                                                                    | antity Sheet                                                                                                    | remove las                                                                                                    | it lot                                                                                                    | D-AsphaltForms                                                              | adot state flu                                                                                                 | 15                                                                                                    |                     |
| bad                                                                                      | Clear Data                                                                                                    | LIMS Import:                                                                                                    | Pay Item #'s                                                                                                    | Show Rep                                                                                                    | orts                                                                                                    |                                                                             | agaon state.in.                                                                                                |                                                                                                    |                     |
|                                                                                          |                                                                                                    | Assign Pa                                                                                                    | y Item #'s                                                                                                    |                                                                                                    |                                                                                                    | BASE                                                                        | ONLY                                                                                                    | -                                                                                                    |                     |
|                                                                                          |                                                                                                    |                                                                                                    | Individual                                                                                                    | Actual                                                                                                    |                                                                                                    | DAGE                                                                        | UNET                                                                                                    | ution                                                                                                    | 1                   |
| -                                                                                        | Area Paved                                                                                                    | Quantity                                                                                                    | Lift                                                                                                    | Spread                                                                                                    | Target                                                                                                    | Total                                                                       | Prorated                                                                                                    | Design                                                                                                    |                     |
| (FT)                                                                                     | (SY)                                                                                                    | (TN)                                                                                                    | Thickness                                                                                                    | Rate                                                                                                    | Spread Rate                                                                                                    | Thickness                                                                   | Base (SY)                                                                                                    | 404                                                                                                    | e                   |
|                                                                                          |                                                                                                    |                                                                                                    | (in)                                                                                                    | (LB/SY)                                                                                                    | (LB/SY)                                                                                                    | (in)                                                                        |                                                                                                    | Wdt                                                                                                    | 8                   |
| 00                                                                                       | 1000.00                                                                                                    | 110.35                                                                                                    | 2.00                                                                                                    | 220.70                                                                                                    | 218                                                                                                    |                                                                             |                                                                                                    | c                                                                                                    |                     |
| 00                                                                                       | 1173.33                                                                                                    | 134.23                                                                                                    | 2.00                                                                                                    | 228.80                                                                                                    | 218                                                                                                    |                                                                             |                                                                                                    | c                                                                                                    |                     |
| 00                                                                                       | 1106.67                                                                                                    | 125.38                                                                                                    | 2.00                                                                                                    | 226.59                                                                                                    | 218                                                                                                    |                                                                             |                                                                                                    | c                                                                                                    |                     |
| 00                                                                                       | 1146.67                                                                                                    | 130.04                                                                                                    | 2.00                                                                                                    | 226.81                                                                                                    | 218                                                                                                    |                                                                             |                                                                                                    | c                                                                                                    |                     |
| 00                                                                                       | 924.00                                                                                                    | 98.55                                                                                                    | 2.00                                                                                                    | 213.31                                                                                                    | 218                                                                                                    |                                                                             |                                                                                                    | c                                                                                                    |                     |
| 00                                                                                       | 1598.67                                                                                                    | 167.06                                                                                                    | 2.00                                                                                                    | 209.00                                                                                                    | 218                                                                                                    |                                                                             |                                                                                                    | c                                                                                                    |                     |
| 00                                                                                       | 770.67                                                                                                    | 80.68                                                                                                    | 2.00                                                                                                    | 209.38                                                                                                    | 218                                                                                                    |                                                                             |                                                                                                    | c                                                                                                    |                     |
| 0.00                                                                                     | tons Non-Der                                                                                                    | nsity)                                                                                                    |                                                                                                    |                                                                                                    |                                                                                                    |                                                                             |                                                                                                    |                                                                                                    |                     |
|                                                                                          | 1000.00                                                                                                    |                                                                                                    |                                                                                                    |                                                                                                    |                                                                                                    |                                                                             |                                                                                                    | _                                                                                                    |                     |
| 00                                                                                       | 1688.00                                                                                                    | 153,71                                                                                                    |                                                                                                    | <u>182.12</u>                                                                                                    | 218                                                                                                    |                                                                             |                                                                                                    | C                                                                                                    |                     |
| 00                                                                                       | 133.33                                                                                                    | -15.00                                                                                                    |                                                                                                    | -225.01                                                                                                    | 218                                                                                                    |                                                                             |                                                                                                    | C                                                                                                    |                     |
| 00                                                                                       | 826.67                                                                                                    | 90.40                                                                                                    | 0                                                                                                    | 218.85                                                                                                    | 218                                                                                                    |                                                                             |                                                                                                    | C                                                                                                    |                     |
| 00                                                                                       | 1493.67                                                                                                    | 125.37                                                                                                    | 2.00                                                                                                    | 220.22                                                                                                    | 210                                                                                                    |                                                                             |                                                                                                    | C                                                                                                    |                     |
| 00                                                                                       | 690.22                                                                                                    | 102.02                                                                                                    | 2.00                                                                                                    | 210.55                                                                                                    | 210                                                                                                    |                                                                             |                                                                                                    | C                                                                                                    |                     |
| 00                                                                                       | 1246.67                                                                                                    | 122.15                                                                                                    | 2.00                                                                                                    | 200.22                                                                                                    | 210                                                                                                    |                                                                             |                                                                                                    | C                                                                                                    |                     |
| 00                                                                                       | 948.00                                                                                                    | 96.57                                                                                                    | 2.00                                                                                                    | 209.33                                                                                                    | 210                                                                                                    |                                                                             |                                                                                                    | C                                                                                                    |                     |
| 00                                                                                       | 1264.00                                                                                                    | 143 72                                                                                                    | 2.00                                                                                                    | 227.41                                                                                                    | 210                                                                                                    |                                                                             |                                                                                                    | 0                                                                                                    |                     |
| 00                                                                                       | 1120 00                                                                                                    | 129.23                                                                                                    | 2.00                                                                                                    | 230.77                                                                                                    | 218                                                                                                    |                                                                             |                                                                                                    | 0                                                                                                    |                     |
| sitv                                                                                     | 0.00 tons No                                                                                                    | n.Density)                                                                                                    | 2.00                                                                                                    | 230.11                                                                                                    | 210                                                                                                    |                                                                             |                                                                                                    | -                                                                                                    |                     |
|                                                                                          | 0.00 0010 110                                                                                                    |                                                                                                    |                                                                                                    |                                                                                                    |                                                                                                    |                                                                             |                                                                                                    |                                                                                                    |                     |
|                                                                                          |                                                                                                    |                                                                                                    |                                                                                                    |                                                                                                    |                                                                                                    |                                                                             |                                                                                                    |                                                                                                    |                     |
|                                                                                          |                                                                                                    |                                                                                                    |                                                                                                    |                                                                                                    |                                                                                                    |                                                                             |                                                                                                    | t                                                                                                    |                     |
|                                                                                          |                                                                                                    |                                                                                                    |                                                                                                    |                                                                                                    |                                                                                                    |                                                                             |                                                                                                    | 2                                                                                                    |                     |
|                                                                                          |                                                                                                    |                                                                                                    |                                                                                                    |                                                                                                    | Dravious                                                                                                    | LOT Total                                                                   | Cumulativa                                                                                                    | item                                                                                                    |                     |
|                                                                                          | Pay Item #                                                                                                    | Previous                                                                                                    | LOT Total                                                                                                    | Cumulative                                                                                                    | Total (SV)                                                                                                    | LOT Total                                                                   | Cumulative                                                                                                    | fied                                                                                                    |                     |
|                                                                                          | i ay nomin                                                                                                    | Total (Tons)                                                                                                    | (Tons)                                                                                                    | Total (Tons)                                                                                                    | or CY for ATPB                                                                                                    | or CY for ATPB                                                              | or CY for ATPB                                                                                                 | pror                                                                                                    |                     |
|                                                                                          | 334 1 13                                                                                                    | 0.00                                                                                                    | 1,985.00                                                                                                    | 1,985.00                                                                                                    | 0.00                                                                                                    | 18,217.35                                                                   | 18,217.35                                                                                                    |                                                                                                    |                     |
|                                                                                          |                                                                                                    |                                                                                                    |                                                                                                    |                                                                                                    |                                                                                                    |                                                                             |                                                                                                    |                                                                                                    |                     |
|                                                                                          |                                                                                                    |                                                                                                    |                                                                                                    |                                                                                                    |                                                                                                    |                                                                             |                                                                                                    |                                                                                                    |                     |
|                                                                                          |                                                                                                    |                                                                                                    |                                                                                                    |                                                                                                    |                                                                                                    |                                                                             |                                                                                                    |                                                                                                    |                     |
|                                                                                          |                                                                                                    |                                                                                                    |                                                                                                    |                                                                                                    |                                                                                                    |                                                                             |                                                                                                    |                                                                                                    |                     |
| 2                                                                                        | R                                                                                                    | S                                                                                                    | T                                                                                                    | U.                                                                                                    | V                                                                                                    | W                                                                           | Х                                                                                                    | Y                                                                                                    | AK                  |
| 2                                                                                        | R                                                                                                    | S                                                                                                    | T                                                                                                    | U<br>Clear EVER                                                                                                    |                                                                                                    | W                                                                           | X<br>675-030-2                                                                                                 | Y/                                                                                                    | AK                  |
| )<br>rol                                                                                 | R                                                                                                    | S<br>Update                                                                                                    | T<br>Workbook                                                                                                    | U<br>Clear EVER                                                                                                    | V                                                                                                    | W                                                                           | X<br>675-030-2<br>CONSTRUCTIO                                                                                  | Y /                                                                                                    | AK                  |
| 2<br>rol                                                                                 | R                                                                                                    | S<br>Update<br>Show Bit                                                                                                    | T<br>Workbook<br>Cert Page                                                                                                    | U<br>Clear EVER<br>Import fro                                                                                                    | V<br>YTHING<br>m file                                                                                                    | W                                                                           | X<br>675-030-2<br>CONSTRUCTIO<br>10/05/20                                                                      | Y /<br>0A<br>0N<br>015                                                                                                    | AK                  |
| rol                                                                                      | R                                                                                                    | S<br>Update<br>Show Bit<br>View Pay O                                                                                                    | T<br>Workbook<br>Cert Page<br>Juantity Sheet                                                                                                    | U<br>Clear EVER<br>Import fro<br>remove la                                                                                                    | V<br>YTHING<br>m file<br>ist lot                                                                                                    | W<br>Email Fo                                                               | X<br>675-030-2<br>CONSTRUCTIO<br>10/05/20<br>prm Feedback                                                      | Y<br>OA<br>ON<br>015                                                                                                    | AK                  |
| rol<br>oad                                                                               | R<br>Clear Data                                                                                                    | S<br>Update<br>Show Bit<br>View Pay O                                                                                                    | T<br>Workbook<br>Cert Page<br>uantity Sheet                                                                                                    | U<br>Clear EVER<br>Import fro<br>remove la<br>Show Re                                                                                                    | V<br>YTHING<br>m file<br>ist lot                                                                                                    | Email Form                                                                  | X<br>675-030-2<br>CONSTRUCTIO<br>10/05/20<br>form Feedback<br>s@dot.state.fl                                   | Y<br>0A<br>0N<br>015<br>to:                                                                                                    | AK                  |
| rol<br>oad                                                                               | R<br>Clear Data                                                                                                    | S<br>Update<br>Show Bit<br>View Pay O<br>LIMS Import                                                                                                    | T<br>Workbook<br>Cert Page<br>uantity Sheet<br>Pay Item #'s                                                                                                    | U<br>Clear EVER<br>Import fro<br>remove la<br>Show Re                                                                                                    | V<br>YTHING<br>m file<br>ist lot<br>ports                                                                                                    | W<br>Email Fo                                                               | X<br>675-030-2<br>CONSTRUCTIO<br>10/05/20<br>orm Feedback<br>s@dot.state.fl                                    | Y<br>OA<br>ON<br>D15<br>to:<br>US                                                                                                    | AK                  |
| oad                                                                                      | R<br>Clear Data                                                                                                    | S<br>Update<br>Show Bit<br>View Pay O<br>LIMS Import<br>Assign P                                                                                                    | T<br>Workbook<br>Cert Page<br>uantity Sheet<br>: Pay Item #'s<br>ay Item #'s                                                                                                    | U<br>Clear EVER<br>Import fro<br>remove la<br>Show Re                                                                                                    | V<br>YTHING<br>m file<br>ist lot<br>ports                                                                                                    | W<br>Email For<br>CO-AsphaltForm<br>BASE                                    | X<br>675-030-2<br>CONSTRUCTIO<br>10/05/20<br>orm Feedback<br>s@dot.state.fl                                    | Y<br>OA<br>ON<br>015<br>to:<br>US                                                                                                    | AK                  |
| oad                                                                                      | R<br>Clear Data                                                                                                    | S<br>Update<br>Show Bit<br>View Pay O<br>LIMS Import<br>Assign P                                                                                                    | T<br>Workbook<br>Cert Page<br>uantity Sheet<br>Pay Item #'s<br>ay Item #'s<br>Individual                                                                                               | U<br>Clear EVER<br>Import fro<br>remove la<br>Show Re<br>Actual                                                                                                    | V<br>YTHING<br>m file<br>ist lot<br>ports                                                                                                    | W<br>Email For<br>CO-AsphaltForm<br>BASE<br>Total                           | X<br>675-030-2<br>CONSTRUCTIO<br>10/05/20<br>orm Feedback<br>s@dot.state.fl                                    | Y<br>OA<br>ON<br>015<br>to:<br>US                                                                                                    | AK                  |
| oad                                                                                      | R<br>Clear Data                                                                                                    | S<br>Update<br>Show Bit<br>View Pay Q<br>LIMS Import<br>Assign P<br>Quantity                                                                                                    | T<br>Workbook<br>Cert Page<br>uantity Sheet<br>t: Pay Item #'s<br>ay Item #'s<br>Individual<br>Lift                                                                                    | U<br>Clear EVER<br>Import fro<br>remove la<br>Show Re<br>Actual<br>Spread                                                                                                    | V<br>YTHING<br>m file<br>ist lot<br>ports                                                                                                    | W<br>Email Fo<br>CO-AsphaltForm<br>BASE<br>Total<br>e Thickness             | X<br>675-030-2<br>CONSTRUCTIO<br>10/05/20<br>orm Feedback<br>s@dot.state.fl<br>ONLY<br>Prorated                | Pesignation                                                                                                    | AK                  |
| oad                                                                                      | R<br>Clear Data<br>Area Paved<br>(SY)                                                                                                    | S<br>Update<br>Show Bit<br>View Pay Q<br>LIMS Import<br>Assign P<br>Quantity<br>(TN)                                                                                                    | T<br>Workbook<br>Cert Page<br>uantity Sheet<br>Pay Item #'s<br>ay Item #'s<br>Individual<br>Lift<br>Thickness                                                                          | U<br>Clear EVER<br>Import fro<br>remove la<br>Show Re<br>Actual<br>Spread<br>Rate                                                                                                    | V<br>YTHING<br>m file<br>ist lot<br>ports<br>Target<br>Spread Rate<br>(LB/SY)                                                                       | W<br>Email Form<br>CO-AsphaltForm<br>BASE<br>Total<br>Thickness<br>(in)     | X<br>675-030-2<br>CONSTRUCTIO<br>10/05/20<br>orm Feedback<br>s@dot.state.ff<br>ONLY<br>Prorated<br>Base (SY)   | Ath Designation                                                                                                    | Verbuild            |
| oad                                                                                      | R<br>Clear Data<br>Area Paved<br>(SY)                                                                                                    | S<br>Update<br>Show Bit<br>View Pay Q<br>LIMS Import<br>Assign P<br>Quantity<br>(TN)                                                                                                    | T<br>Workbook<br>Cert Page<br>uantity Sheet<br>Pay Item #'s<br>ay Item #'s<br>Individual<br>Lift<br>Thickness<br>(in)                                                                  | U<br>Clear EVER<br>Import fro<br>remove la<br>Show Re<br>Show Re<br>Actual<br>Spread<br>Rate<br>(LB/SY)                                                                                                    | V<br>YTHING<br>m file<br>ist lot<br>ports<br>Target<br>Spread Rate<br>(LB/SY)                                                                       | W<br>Email Form<br>CO-AsphaltForm<br>BASE<br>Total<br>Thickness<br>(in)     | X<br>675-030-2<br>CONSTRUCTIO<br>10/05/20<br>orm Feedback<br>s@dot.state.fl<br>ONLY<br>Prorated<br>Base (SY)   | Width Designation                                                                                                    | Overbuild           |
| oad                                                                                      | R<br>Clear Data<br>Area Paved<br>(SY)<br>1386.67                                                                                                    | S<br>Update<br>Show Bit<br>View Pay O<br>LIMS Import<br>Assign P<br>Quantity<br>(TN)                                                                                                    | T<br>Workbook<br>Cert Page<br>uantity Sheet<br>Pay Item #'s<br>ay Item #'s<br>Individual<br>Lift<br>Thickness<br>(in)<br>2.00                                                          | U<br>Clear EVER<br>Import fro<br>remove la<br>Show Re<br>Show Re<br>Actual<br>Spread<br>Rate<br>(LB/SY)<br>223.56                                                                                                    | V<br>YTHING<br>m file<br>ist lot<br>ports<br>Target<br>Spread Rate<br>(LB/SY)<br>218                                                                | W<br>Email For<br>CO-AsphaltForm<br>BASE<br>Total<br>Thickness<br>(in)      | X<br>675-030-2<br>CONSTRUCTIO<br>10/05/20<br>orm Feedback<br>s@dot.state.ff<br>ONLY<br>Prorated<br>Base (SY)   | CA<br>ON<br>D15<br>to:<br>US                                                                                                    | Overbuild           |
| oad<br>(FT)                                                                              | R<br>Clear Data<br>Area Paved<br>(SY)<br>1386.67<br>1386.67                                                                                                    | S<br>Update<br>Show Bit<br>View Pay Q<br>LIMS Import<br>Assign P<br>Quantity<br>(TN)<br>155.00<br>159.29                                                                                                    | T<br>Workbook<br>Cert Page<br>uantity Sheet<br>Pay Item #'s<br>ay Item #'s<br>Individual<br>Lift<br>Thickness<br>(in)<br>2.00<br>2.00                                                  | U<br>Clear EVER<br>Import fro<br>remove la<br>Show Re<br>Actual<br>Spread<br>Rate<br>(LB/SY)<br>223.56<br>229.74                                                                                                    | V<br>YTHING<br>m file<br>ist lot<br>ports<br>Target<br>Spread Rate<br>(LB/SY)<br>218<br>218                                                         | W<br>Email Form<br>CO-AsphaltForm<br>BASE<br>Total<br>Thickness<br>(in)     | X<br>675-030-2<br>CONSTRUCTIO<br>10/05/20<br>orm Feedback<br>s@dot.state.fl<br>ONLY<br>Prorated<br>Base (SY)   | Y / OA<br>ON<br>015<br>to:<br>.US                                                                                                    | Overbuild Overbuild |
| oad<br>.00<br>.00<br>.00                                                                 | R<br>Clear Data<br>Area Paved<br>(SY)<br>1386.67<br>1386.67<br>1386.67<br>1478.67                                                                                                    | S<br>Update<br>Show Bit<br>View Pay Q<br>LIMS Import<br>Assign P<br>Quantity<br>(TN)<br>155.00<br>159.29<br>161.71                                                                                                    | T<br>Workbook<br>Cert Page<br>uantity Sheet<br>: Pay Item #'s<br>ay Item #'s<br>Individual<br>Lift<br>Thickness<br>(in)<br>2.00<br>2.00<br>2.00                                        | U<br>Clear EVER<br>Import fro<br>remove la<br>Show Re<br>Show Re<br>Actual<br>Spread<br>Rate<br>(LB/SY)<br>223.56<br>229.74<br>218.72                                                                                                    | V<br>YTHING<br>m file<br>ist lot<br>ports<br>Target<br>Spread Rate<br>(LB/SY)<br>218<br>218<br>218<br>218                                           | W<br>Email For<br>CO-AsphaltForm<br>BASE<br>Total<br>Thickness<br>(in)      | X<br>675-030-2<br>CONSTRUCTIO<br>10/05/20<br>orm Feedback<br>s@dot.state.fl<br>ONLY<br>Prorated<br>Base (SY)   | V<br>OA<br>ON<br>115<br>to:<br>US<br>voith Designation                                                                                                    | Overbuild           |
| oad<br>0.00<br>.00<br>.00                                                                | R<br>Clear Data<br>Area Paved<br>(SY)<br>1386.67<br>1386.67<br>1478.67<br>833.33<br>4760.67                                                                                                    | S<br>Update<br>Show Bit<br>View Pay Q<br>LIMS Import<br>Assign P<br>Quantity<br>(TN)<br>155.00<br>159.29<br>161.71<br>98.27                                                                                                    | T<br>Workbook<br>Cert Page<br>uantity Sheet<br>Pay Item #'s<br>ay Item #'s<br>Individual<br>Lift<br>Thickness<br>(in)<br>2.00<br>2.00<br>2.00<br>2.00                                  | U<br>Clear EVER<br>Import fro<br>remove la<br>Show Re<br>Actual<br>Spread<br>Rate<br>(LB/SY)<br>223.56<br>229.74<br>218.72<br>235.85                                                                                                    | V<br>YTHING<br>m file<br>ist lot<br>ports<br>Target<br>Spread Rate<br>(LB/SY)<br>218<br>218<br>218<br>218<br>218<br>218                             | Email Form<br>CO-AsphaltForm<br>BASE<br>Total<br>Thickness<br>(in)          | X<br>675-030-2<br>CONSTRUCTIO<br>10/05/20<br>orm Feedback<br>s@dot.state.fl<br>ONLY<br>Prorated<br>Base (SY)   | Y / OA<br>ON<br>015<br>to:<br>c<br>c<br>c<br>c<br>c<br>c                                                                                                    | AK                  |
| oad<br>.00<br>.00<br>.00<br>.00<br>.00                                                   | R<br>Clear Data<br>Area Paved<br>(SY)<br>1386.67<br>1386.67<br>1386.7<br>1386.7<br>10<br>1762.67<br>100057                                                                                                    | S<br>Update<br>Show Bit<br>View Pay Q<br>LIMS Import<br>Assign P<br>Quantity<br>(TN)<br>155.00<br>159.29<br>161.71<br>98.27<br>183.27                                                                                                    | T<br>Workbook<br>Cert Page<br>uantity Sheet<br>t Pay Item #'s<br>ay Item #'s<br>Individual<br>Lift<br>Thickness<br>(in)<br>2.00<br>2.00<br>2.00<br>2.00<br>2.00<br>2.00                | U<br>Clear EVER<br>Import fro<br>remove la<br>Show Re<br>Actual<br>Spread<br>Rate<br>(LB/SY)<br>223.56<br>229.74<br>218.72<br>235.85<br>207.95                                                                                                    | V<br>YTHING<br>m file<br>ist lot<br>ports<br>Target<br>Spread Rate<br>(LB/SY)<br>218<br>218<br>218<br>218<br>218<br>218<br>218<br>218               | W<br>Email Form<br>CO-AsphaltForm<br>BASE<br>Total<br>Thickness<br>(in)     | X<br>675-030-2<br>CONSTRUCTIO<br>10/05/20<br>orm Feedback<br>s@dot.state.fl<br>ONLY<br>Prorated<br>Base (SY)   | V Mdth Designation                                                                                                    | Overbuild           |
| oad<br>oad<br>0.00<br>.00<br>.00<br>.00<br>.00<br>.00                                    | R<br>Clear Data<br>Clear Data<br>Area Paved<br>(SY)<br>1386.67<br>1386.67<br>1386.67<br>1478.67<br>833.33<br>1762.67<br>990.67                                                                                                    | S<br>Update 1<br>Show Bit<br>View Pay Q<br>LIMS Import<br>Assign P<br>Quantity<br>(TN)<br>155.00<br>159.29<br>161.71<br>98.27<br>183.27<br>104.43<br>127.02                                                                                                    | T<br>Workbook<br>Cert Page<br>uantity Sheet<br>Pay Item #'s<br>ay Item #'s<br>Individual<br>Lift<br>Thickness<br>(in)<br>2.00<br>2.00<br>2.00<br>2.00<br>2.00<br>2.00                  | U<br>Clear EVER<br>Import fro<br>remove la<br>Show Re<br>Actual<br>Spread<br>Rate<br>(LB/SY)<br>223.56<br>229.74<br>218.72<br>235.85<br>207.95<br>210.83                                                                                                    | V<br>YTHING<br>m file<br>ist lot<br>ports<br>Target<br>Spread Rate<br>(LB/SY)<br>218<br>218<br>218<br>218<br>218<br>218<br>218<br>218<br>218<br>218 | W<br>Email For<br>CO-AsphaltForm<br>BASE<br>Total<br>Thickness<br>(in)      | X<br>675-030-2<br>CONSTRUCTIO<br>10/05/20<br>orm Feedback<br>s@dot.state.fl<br>ONLY<br>Prorated<br>Base (SY)   | Y A C C C C C C C C C C C C C C C C C C                                                                                                    | Overbuild           |
| oad<br>oad<br>0.00<br>.00<br>.00<br>.00<br>.00<br>.00<br>.00                             | R<br>Clear Data<br>Clear Data<br>Area Paved<br>(SY)<br>1386.67<br>1386.67<br>1386.67<br>1386.67<br>1478.67<br>833.33<br>1762.67<br>990.67<br>1178.67<br>1178.67                                                                                                    | S<br>Update 1<br>Show Bit<br>View Pay Q<br>LIMS Import<br>Assign P<br>Quantity<br>(TN)<br>155.00<br>159.29<br>161.71<br>98.27<br>183.27<br>104.43<br>127.03<br>15.00                                                                                                    | T<br>Workbook<br>Cert Page<br>uantity Sheet<br>Pay Item #'s<br>Individual<br>Lift<br>Thickness<br>(in)<br>2.00<br>2.00<br>2.00<br>2.00<br>2.00<br>0<br>0<br>0                          | U<br>Clear EVER<br>Import fro<br>remove la<br>Show Re<br>Actual<br>Spread<br>Rate<br>(LB/SY)<br>223.56<br>229.74<br>218.72<br>235.85<br>207.95<br>210.83<br>215.55<br>225.04                                                                                                    | V<br>YTHING<br>m file<br>ist lot<br>ports<br>Target<br>Spread Rate<br>(LB/SY)<br>218<br>218<br>218<br>218<br>218<br>218<br>218<br>218<br>218<br>218 | Email For<br>CO-AsphaltForm<br>BASE<br>Total<br>Thickness<br>(in)           | X<br>675-030-2<br>CONSTRUCTIO<br>10/05/20<br>orm Feedback<br>s@dot.state.fl<br>ONLY<br>Prorated<br>Base (SY)   | Y<br>OA<br>ON<br>015<br>to:<br>US<br>vight Designation<br>C C C C<br>C C C<br>C C C<br>C C C<br>C C C C<br>C C C C                                                                                                    | AK                  |
| oad<br>oad<br>0.00<br>.00<br>.00<br>.00<br>.00<br>.00<br>.00<br>.00<br>.00               | R<br>Clear Data<br>Clear Data<br>Area Paved<br>(SY)<br>1386.67<br>1386.67<br>1386.33<br>1762.67<br>1378.67<br>1378.67                                                                                                    | S<br>Update<br>Show Bit<br>View Pay Q<br>LIMS Import<br>Assign P<br>Quantity<br>(TN)<br>155.00<br>159.29<br>161.71<br>98.27<br>183.27<br>104.43<br>127.03<br>15.00                                                                                                    | T<br>Workbook<br>Cert Page<br>uantity Sheet<br>: Pay Item #'s<br>ay Item #'s<br>Individual<br>Lift<br>Thickness<br>(in)<br>2.00<br>2.00<br>2.00<br>2.00<br>2.00<br>2.00<br>2.00<br>2.0 | U<br>Clear EVER<br>Import fro<br>remove la<br>Show Re<br>Actual<br>Spread<br>Rate<br>(LB/SY)<br>223.56<br>229.74<br>218.72<br>235.85<br>207.95<br>210.83<br>215.55<br>225.01                                                                                                    | V<br>YTHING<br>m file<br>ist lot<br>ports<br>Target<br>Spread Rate<br>(LB/SY)<br>218<br>218<br>218<br>218<br>218<br>218<br>218<br>218<br>218<br>218 | Email For<br>CO-AsphaltForm<br>BASE<br>Total<br>Thickness<br>(in)           | X<br>675-030-2<br>CONSTRUCTIO<br>10/05/20<br>orm Feedback<br>s@dot.state.fl<br>ONLY<br>Prorated<br>Base (SY)   | Y<br>OA<br>ON<br>115<br>to:<br>US<br>voith Designation<br>C C C C<br>C C C<br>C C C<br>C C C<br>C C C<br>C C C C<br>C C C C<br>C C C C                                                                                                    | Overbuild           |
| oad<br>oad<br>0.00<br>.00<br>.00<br>.00<br>.00<br>.00                                    | R<br>Clear Data<br>Area Paved<br>(SY)<br>1386.67<br>1386.67<br>1386.67<br>1478.67<br>833.33<br>1762.67<br>990.67<br>1178.67<br>133.33                                                                                                    | S<br>Update 1<br>Show Bit<br>View Pay Q<br>LIMS Import<br>Assign P<br>Quantity<br>(TN)<br>155.00<br>159.29<br>161.71<br>98.27<br>183.27<br>104.43<br>127.03<br>15.00                                                                                                    | T<br>Workbook<br>Cert Page<br>uantity Sheet<br>Pay Item #'s<br>ay Item #'s<br>Individual<br>Lift<br>Thickness<br>(in)<br>2.00<br>2.00<br>2.00<br>2.00<br>2.00<br>2.00<br>2.00<br>2.0   | U<br>Clear EVER<br>Import fro<br>remove la<br>Show Re<br>Actual<br>Spread<br>Rate<br>(LB/SY)<br>223.56<br>229.74<br>218.72<br>235.85<br>207.95<br>210.83<br>215.55<br>225.01                                                                                                    | V<br>YTHING<br>m file<br>ist lot<br>ports<br>Target<br>Spread Rate<br>(LB/SY)<br>218<br>218<br>218<br>218<br>218<br>218<br>218<br>218<br>218<br>218 | Email For<br>CO-AsphaltForm<br>BASE<br>Total<br>Thickness<br>(in)           | X<br>675-030-2<br>CONSTRUCTION<br>10/05/20<br>form Feedback<br>s@dot.state.fl<br>ONLY<br>Prorated<br>Base (SY) | Y<br>OA<br>ON<br>015<br>to:<br>US<br>vight Designation<br>C C C C<br>C C C<br>C C C<br>C C C<br>C C C C<br>C C C C                                                                                                    | Overbuild           |
| oad<br>oad<br>0.00<br>.00<br>.00<br>.00<br>.00<br>.00<br>.00<br>.00<br>.00               | R<br>Clear Data<br>Clear Data<br>Area Paved<br>(SY)<br>1386.67<br>1386.67<br>1386.07<br>1386.07<br>1386.00<br>100<br>100<br>100<br>100<br>100<br>100<br>100<br>100<br>100 | S<br>Update<br>Show Bit<br>View Pay Q<br>LIMS Import<br>Assign P<br>Quantity<br>(TN)<br>155.00<br>159.29<br>161.71<br>98.27<br>183.27<br>104.43<br>127.03<br>15.00                                                                                                    | T<br>Workbook<br>Cert Page<br>uantity Sheet<br>: Pay Item #'s<br>ay Item #'s<br>Individual<br>Lift<br>Thickness<br>(in)<br>2.00<br>2.00<br>2.00<br>2.00<br>2.00<br>2.00<br>2.00<br>2.0 | U<br>Clear EVER<br>Import fro<br>remove la<br>Show Re<br>Actual<br>Spread<br>Rate<br>(LB/SY)<br>223.56<br>229.74<br>218.72<br>235.85<br>207.95<br>210.83<br>215.55<br>225.01                                                                                                    | V<br>YTHING<br>m file<br>ist lot<br>ports<br>Target<br>Spread Rate<br>(LB/SY)<br>218<br>218<br>218<br>218<br>218<br>218<br>218<br>218<br>218<br>218 | W<br>Email For<br>CO-AsphaltForm<br>BASE<br>Total<br>Thickness<br>(in)      | X<br>675-030-2<br>CONSTRUCTIO<br>10/05/20<br>orm Feedback<br>s@dot.state.fl<br>ONLY<br>Prorated<br>Base (SY)   | VOA<br>DA<br>D15<br>to:<br>US<br>US<br>US                                                                                                    | Overbuild           |
| oad<br>oad<br>0.00<br>.00<br>.00<br>.00<br>.00<br>.00<br>.00<br>.00<br>.00               | R<br>Clear Data<br>Clear Data<br>Area Paved<br>(SY)<br>1386.67<br>1386.67<br>1386.07<br>1386.07<br>1478.67<br>1386.07<br>1386.07<br>1478.67<br>1386.07<br>1478.67<br>1386.07                                                                                                    | S<br>Update 1<br>Show Bit<br>View Pay O<br>LIMS Import<br>Assign P<br>Quantity<br>(TN)<br>155.00<br>159.29<br>161.71<br>98.27<br>183.27<br>104.43<br>127.03<br>15.00<br>15.00                                                                                                    | T<br>Workbook<br>Cert Page<br>uantity Sheet<br>Pay Item #'s<br>ay Item #'s<br>Individual<br>Lift<br>Thickness<br>(in)<br>2.00<br>2.00<br>2.00<br>2.00<br>2.00<br>2.00<br>2.00<br>2.0   | U<br>Clear EVER<br>Import fro<br>remove la<br>Show Re<br>Actual<br>Spread<br>Rate<br>(LB/SY)<br>223.56<br>229.74<br>218.72<br>235.85<br>207.95<br>210.83<br>215.55<br>225.01<br>225.01                                                                                                    | V<br>YTHING<br>m file<br>ist lot<br>ports<br>Target<br>Spread Rate<br>(LB/SY)<br>218<br>218<br>218<br>218<br>218<br>218<br>218<br>218<br>218<br>218 | Email For<br>CO-AsphaltForm<br>BASE<br>Total<br>Thickness<br>(in)           | X<br>675-030-2<br>CONSTRUCTIO<br>10/05/20<br>orm Feedback<br>s@dot.state.fl<br>ONLY<br>Prorated<br>Base (SY)   | Y / OA<br>ON<br>015<br>to:<br>US<br>C<br>C<br>C<br>C<br>C<br>C<br>C<br>C<br>C<br>C<br>C<br>C<br>C<br>C<br>C<br>C<br>C<br>C                                                                                                    | Overbuild           |
| oad<br>oad<br>(FT)<br>00<br>00<br>00<br>00<br>00<br>00<br>00<br>00<br>00<br>0            | R<br>Clear Data<br>Area Paved<br>(SY)<br>1386.67<br>1386.67<br>1386.67<br>1386.67<br>1386.67<br>1383.33<br>1762.67<br>990.67<br>1178.67<br>133.33<br>1762.67<br>990.67<br>1178.67                                                                                                    | S<br>Update 1<br>Show Bit<br>View Pay Q<br>LIMS Import<br>Assign P<br>Quantity<br>(TN)<br>155.00<br>159.29<br>161.71<br>98.27<br>183.27<br>104.43<br>127.03<br>15.00<br>15.00<br>15.00<br>159.29                                                                                                    | T<br>Workbook<br>Cert Page<br>uantity Sheet<br>Pay Item #'s<br>Individual<br>Lift<br>Thickness<br>(in)<br>2.00<br>2.00<br>2.00<br>2.00<br>2.00<br>2.00<br>2.00<br>2.0                  | U<br>Clear EVER<br>Import fro<br>remove la<br>Show Re<br>Actual<br>Spread<br>Rate<br>(LB/SY)<br>223.56<br>229.74<br>218.72<br>235.85<br>207.95<br>210.83<br>215.55<br>225.01<br>225.01<br>219.93<br>217.32<br>211.08                                                                                                    | V<br>YTHING<br>m file<br>ist lot<br>ports<br>Target<br>Spread Rate<br>(LB/SY)<br>218<br>218<br>218<br>218<br>218<br>218<br>218<br>218<br>218<br>218 | W<br>Email Form<br>BASE<br>Total<br>Thickness<br>(in)                       | X<br>675-030-2<br>CONSTRUCTIO<br>10/05/20<br>orm Feedback<br>s@dot.state.fl<br>ONLY<br>Prorated<br>Base (SY)   | Y<br>OA<br>ON<br>115<br>to:<br>US<br>votel Designation<br>C C C C<br>C C C<br>C C C<br>C C C<br>C C C<br>C C C C<br>C C C C<br>C C C C                                                                                                    | Overbuild           |
| oad<br>oad<br>00<br>00<br>00<br>00<br>00<br>00<br>00<br>00<br>00<br>00<br>00<br>00<br>00 | R<br>Clear Data<br>Area Paved<br>(SY)<br>1386.67<br>1386.67<br>1386.67<br>1386.67<br>1386.67<br>1386.7<br>1386.7<br>1386.7<br>1386.7<br>1386.7<br>1383.33<br>1762.67<br>990.67<br>1178.67<br>1980.00<br>174.67<br>718.67<br>1026.67                                                                                                    | S<br>Update<br>Show Bit<br>View Pay O<br>LIMS Import<br>Assign P<br>Quantity<br>(TN)<br>155.00<br>159.29<br>161.71<br>98.27<br>183.27<br>104.43<br>127.03<br>15.00<br>15.00<br>15.00<br>15.00<br>15.00<br>159.29<br>161.71<br>98.27<br>183.27<br>104.43<br>127.03<br>15.00                                                                                                    | T<br>Workbook<br>Cert Page<br>uantity Sheet<br>Pay Item #'s<br>ay Item #'s<br>Individual<br>Lift<br>Thickness<br>(in)<br>2.00<br>2.00<br>2.00<br>2.00<br>2.00<br>2.00<br>2.00<br>2.0   | U<br>Clear EVER<br>Import fro<br>remove la<br>Show Re<br>Actual<br>Spread<br>Rate<br>(LB/SY)<br>223.56<br>229.74<br>218.72<br>235.85<br>207.95<br>210.83<br>215.55<br>225.01<br>219.93<br>217.32<br>211.08<br>232.30                                                                                                    | V<br>YTHING<br>m file<br>ist lot<br>ports<br>Target<br>Spread Rate<br>(LB/SY)<br>218<br>218<br>218<br>218<br>218<br>218<br>218<br>218<br>218<br>218 | Email For<br>CO-AsphaltForm<br>BASE<br>Total<br>Thickness<br>(in)           | X<br>675-030-2<br>CONSTRUCTIO<br>10/05/20<br>orm Feedback<br>s@dot.state.fl<br>ONLY<br>Prorated<br>Base (SY)   | V<br>OA<br>ON<br>115<br>to:<br>US<br>votely Designation<br>C C C C C C C C C C C C C C C C C C C                                                                                                     | Overbuild           |
| oad<br>oad<br>0.00<br>0.00<br>0.00<br>0.00<br>0.00<br>0.00<br>0.00<br>0.                 | R<br>Clear Data<br>Area Paved<br>(SY)<br>1386.67<br>1386.67<br>1386.67<br>1386.67<br>1386.7<br>1386.7<br>1386.7<br>1386.7<br>1386.7<br>1386.7<br>1386.7<br>1478.67<br>1990.67<br>1178.67<br>133.33<br>1762.67<br>1980.00<br>174.67<br>718.67<br>1026.67<br>405.33                                                                                                    | S<br>Update 1<br>Show Bit<br>View Pay Q<br>LIMS Import<br>Assign P<br>Quantity<br>(TN)<br>155.00<br>159.29<br>161.71<br>98.27<br>183.27<br>104.43<br>127.03<br>15.00<br>15.00<br>159.29<br>161.71<br>98.27<br>183.27<br>104.43<br>127.03<br>15.00<br>15.00<br>15.00<br>15.00<br>159.29<br>161.71<br>98.27<br>183.27<br>104.43<br>127.03<br>15.00<br>15.00<br>15    | T<br>Workbook<br>Cert Page<br>uantity Sheet<br>Pay Item #'s<br>ay Item #'s<br>Individual<br>Lift<br>Thickness<br>(in)<br>2.00<br>2.00<br>2.00<br>2.00<br>2.00<br>2.00<br>2.00<br>2.0   | U<br>Clear EVER<br>Import fro<br>remove la<br>Show Re<br>Actual<br>Spread<br>Rate<br>(LB/SY)<br>223.56<br>229.74<br>218.72<br>235.85<br>207.95<br>210.83<br>215.55<br>225.01<br>225.01<br>219.93<br>217.32<br>211.08<br>232.30<br>218.04                                                                                                    | V<br>YTHING<br>m file<br>ist lot<br>ports<br>Target<br>Spread Rate<br>(LB/SY)<br>218<br>218<br>218<br>218<br>218<br>218<br>218<br>218<br>218<br>218 | Email For<br>CO-AsphaltForm<br>BASE<br>Total<br>Thickness<br>(in)           | X<br>675-030-2<br>CONSTRUCTIO<br>10/05/20<br>orm Feedback<br>s@dot.state.fl<br>ONLY<br>Prorated<br>Base (SY)   | Y<br>OA<br>ON<br>015<br>to:<br>US<br>voter Designation<br>c c c<br>c c c<br>c c c<br>c c c<br>c c c c<br>c c c c                                                                                                    | Overbuild           |
| oad<br>oad<br>(FT)<br>.00<br>.00<br>.00<br>.00<br>.00<br>.00<br>.00<br>.0                | R<br>Clear Data<br>Area Paved<br>(SY)<br>1386.67<br>1386.67<br>1386.67<br>1386.67<br>1386.67<br>1386.67<br>1386.67<br>1386.67<br>1386.67<br>1383.33<br>1762.67<br>990.67<br>1178.67<br>133.33<br>1762.67<br>1980.00<br>174.67<br>718.67<br>1026.67<br>405.33<br>897.33                                                                                                    | S<br>Update V<br>Show Bit<br>View Pay O<br>LIMS Import<br>Assign P<br>Quantity<br>(TN)<br>155.00<br>159.29<br>161.71<br>98.27<br>183.27<br>104.43<br>127.03<br>15.00<br>15.00<br>159.29<br>161.71<br>98.27<br>183.27<br>104.43<br>127.03<br>15.00<br>15.00<br>15.00<br>15.00<br>159.29<br>161.71<br>98.27<br>183.27<br>104.43<br>127.03<br>15.00<br>15.00                                                                                                    | T<br>Workbook<br>Cert Page<br>uantity Sheet<br>: Pay Item #'s<br>ay Item #'s<br>Individual<br>Lift<br>Thickness<br>(in)<br>2.00<br>2.00<br>2.00<br>2.00<br>2.00<br>2.00<br>2.00<br>2.0 | U<br>Clear EVER<br>Import fro<br>remove la<br>Show Rep<br>Actual<br>Spread<br>Rate<br>(LB/SY)<br>223.56<br>229.74<br>218.72<br>235.85<br>207.95<br>210.83<br>215.55<br>225.01<br>215.55<br>225.01<br>219.93<br>217.32<br>211.08<br>219.93<br>217.32<br>211.08<br>232.30<br>218.04<br>219.76                                                                                                    | V<br>YTHING<br>m file<br>ist lot<br>ports<br>Target<br>Spread Rate<br>(LB/SY)<br>218<br>218<br>218<br>218<br>218<br>218<br>218<br>218               | W<br>Email For<br>CO-AsphaltForm<br>BASE<br>Total<br>Thickness<br>(in)      | X<br>675-030-2<br>CONSTRUCTIO<br>10/05/20<br>orm Feedback<br>s@dot.state.fl<br>ONLY<br>Prorated<br>Base (SY)   | V<br>OA<br>ON<br>D15<br>to:<br>US<br>US<br>US<br>US<br>US<br>US<br>US<br>US<br>US<br>US                                                                                                    | Overbuild           |
| oad<br>oad<br>00<br>00<br>00<br>00<br>00<br>00<br>00<br>00<br>00<br>00<br>00<br>00<br>00 | R<br>Clear Data<br>Area Paved<br>(SY)<br>1386.67<br>1386.67<br>1386.67<br>1386.67<br>1386.67<br>1386.67<br>1386.67<br>1478.67<br>133.33<br>1762.67<br>990.67<br>1178.67<br>133.33<br>1762.67<br>1980.00<br>174.67<br>718.67<br>1026.67<br>405.33<br>897.33<br>713.33                                                                                                    | S<br>Update 1<br>Show Bit<br>View Pay Q<br>LIMS Import<br>Assign P<br>Quantity<br>(TN)<br>155.00<br>159.29<br>161.71<br>98.27<br>183.27<br>104.43<br>127.03<br>15.00<br>15.00<br>159.29<br>161.71<br>98.27<br>183.27<br>104.43<br>127.03<br>15.00<br>15.00<br>1 | T<br>Workbook<br>Cert Page<br>uantity Sheet<br>Pay Item #'s<br>ay Item #'s<br>Individual<br>Lift<br>Thickness<br>(in)<br>2.00<br>2.00<br>2.00<br>2.00<br>2.00<br>2.00<br>2.00<br>2.0   | U<br>Clear EVER<br>Import fro<br>remove la<br>Show Re<br>Actual<br>Spread<br>Rate<br>(LB/SY)<br>223.56<br>229.74<br>218.72<br>235.85<br>207.95<br>210.83<br>215.55<br>225.01<br>219.93<br>215.55<br>225.01<br>219.93<br>217.32<br>211.08<br>232.30<br>218.04<br>219.76<br>216.73                                                                                                    | V<br>YTHING<br>m file<br>ist lot<br>ports<br>Target<br>Spread Rate<br>(LB/SY)<br>218<br>218<br>218<br>218<br>218<br>218<br>218<br>218               | W<br>Email For<br>CO-AsphaltForm<br>BASE<br>Total<br>Thickness<br>(in)      | X<br>675-030-2<br>CONSTRUCTIO<br>10/05/20<br>orm Feedback<br>s@dot.state.fl<br>ONLY<br>Prorated<br>Base (SY)   | V<br>OA<br>D15<br>to:<br>US<br>votith Designation<br>C C C C C<br>C C C C<br>C C C C C C C C C                                                                                                    | Overbuild           |
| oad<br>oad<br>0.00<br>0.00<br>0.00<br>0.00<br>0.00<br>0.00<br>0.00<br>0.                 | R         ✓         Clear Data         Area Paved<br>(SY)         1386.67         1386.67         1386.67         1386.67         1386.67         1386.67         1386.67         1386.67         1386.67         1386.67         1386.67         1386.67         1386.67         1386.67         1386.67         1386.67         1478.67         133.33         1762.67         990.67         1178.67         133.33         1980.00         174.67         718.67         1026.67         405.33         897.33         713.33         232.00                                                                                                    | S<br>Update V<br>Show Bit<br>View Pay O<br>LIMS Import<br>Assign P<br>Quantity<br>(TN)<br>155.00<br>159.29<br>161.71<br>98.27<br>183.27<br>104.43<br>127.03<br>15.00<br>217.73<br>18.98<br>75.85<br>119.25<br>44.19<br>98.60<br>77.30<br>30.00                                                                                                    | T<br>Workbook<br>Cert Page<br>uantity Sheet<br>Pay Item #'s<br>Individual<br>Lift<br>Thickness<br>(in)<br>2.00<br>2.00<br>2.00<br>2.00<br>2.00<br>2.00<br>2.00<br>2.0                  | U<br>Clear EVER<br>Import fro<br>remove la<br>Show Re<br>Actual<br>Spread<br>Rate<br>(LB/SY)<br>223.56<br>229.74<br>218.72<br>235.85<br>207.95<br>210.83<br>215.55<br>225.01<br>215.55<br>225.01<br>219.93<br>215.55<br>225.01<br>219.93<br>217.32<br>211.08<br>232.30<br>218.04<br>219.76<br>219.76<br>219.76                                                                                                    | V<br>YTHING<br>m file<br>ist lot<br>ports<br>Target<br>Spread Rate<br>(LB/SY)<br>218<br>218<br>218<br>218<br>218<br>218<br>218<br>218               | W<br>Email Form<br>BASE<br>Total<br>Thickness<br>(in)                       | X<br>675-030-2<br>CONSTRUCTIO<br>10/05/20<br>orm Feedback<br>s@dot.state.fl                                    | Y<br>OA<br>ON<br>115<br>to:<br>US<br>votel Designation<br>C C C C<br>C C C<br>C C C<br>C C C<br>C C C<br>C C C<br>C C C<br>C C C<br>C C C<br>C C C<br>C C C<br>C C C C<br>C C C C<br>C C C C                                                  | AK                  |
| oad<br>oad<br>0.00<br>0.00<br>0.00<br>0.00<br>0.00<br>0.00<br>0.00<br>0.                 | R<br>Clear Data<br>Area Paved<br>(SY)<br>1386.67<br>1386.67<br>1386.67<br>1386.67<br>1386.67<br>1386.67<br>1386.7<br>1386.7<br>1386.7<br>1386.7<br>1478.67<br>1026.7<br>1026.67<br>405.33<br>897.33<br>713.33<br>232.00<br>986.67                                                                                                    | S<br>Update<br>Show Bit<br>View Pay O<br>LIMS Import<br>Assign P<br>Quantity<br>(TN)<br>155.00<br>159.29<br>161.71<br>98.27<br>183.27<br>104.43<br>127.03<br>15.00<br>15.00<br>159.29<br>161.71<br>98.27<br>183.27<br>104.43<br>127.03<br>15.00<br>15.00<br>15. | T<br>Workbook<br>Cert Page<br>uantity Sheet<br>Pay Item #'s<br>ay Item #'s<br>Individual<br>Lift<br>Thickness<br>(in)<br>2.00<br>2.00<br>2.00<br>2.00<br>2.00<br>2.00<br>2.00<br>2.0   | U<br>Clear EVER<br>Import fro<br>remove la<br>Show Re<br>Actual<br>Spread<br>Rate<br>(LB/SY)<br>223.56<br>229.74<br>218.72<br>235.85<br>207.95<br>210.83<br>215.55<br>225.01<br>219.93<br>215.55<br>225.01<br>219.93<br>217.32<br>211.08<br>232.30<br>218.04<br>219.76<br>216.73<br>258.62<br>222.97                                                                                                    | V<br>YTHING<br>m file<br>ist lot<br>ports<br>Target<br>Spread Rate<br>(LB/SY)<br>218<br>218<br>218<br>218<br>218<br>218<br>218<br>218               | Email For<br>CO-AsphaltForm<br>BASE<br>Total<br>Thickness<br>(in)           | X<br>675-030-2<br>CONSTRUCTIO<br>10/05/20<br>orm Feedback<br>s@dot.state.fl<br>ONLY<br>Prorated<br>Base (SY)   |                                                                                                    | Overbuild           |
| oad<br>oad<br>(FT)<br>.00<br>.00<br>.00<br>.00<br>.00<br>.00<br>.00<br>.0                | R         ✓         Clear Data         Area Paved<br>(SY)         1386.67         1386.67         1386.67         1386.67         1386.67         1386.67         1386.67         1386.67         1386.67         1478.67         990.67         1178.67         133.33         1762.67         990.67         1178.67         1026.67         405.33         897.33         713.33         232.00         986.67         1798.67                                                                                                    | S<br>Update<br>Show Bit<br>View Pay O<br>LIMS Import<br>Assign P<br>Quantity<br>(TN)<br>155.00<br>159.29<br>161.71<br>98.27<br>183.27<br>104.43<br>127.03<br>15.00<br>159.29<br>161.71<br>98.27<br>183.27<br>104.43<br>127.03<br>15.00<br>15.00<br>159.29<br>161.71<br>98.27<br>183.27<br>104.43<br>127.03<br>15.00<br>15.00<br>15.00<br>15.00<br>159.29<br>161.71<br>98.27<br>104.43<br>127.03<br>15.00<br>15.00<br>10.00<br>10.00<br>10.00<br>10.00<br>10.00<br>10.00<br>10.00<br>10.00<br>10.00<br>10.00                                                                                                    | T<br>Workbook<br>Cert Page<br>uantity Sheet<br>Pay Item #'s<br>ay Item #'s<br>Individual<br>Lift<br>Thickness<br>(in)<br>2.00<br>2.00<br>2.00<br>2.00<br>2.00<br>2.00<br>2.00<br>2.0   | U<br>Clear EVER<br>Import fro<br>remove la<br>Show Re<br>Actual<br>Spread<br>Rate<br>(LB/SY)<br>223.56<br>229.74<br>218.72<br>235.85<br>207.95<br>210.83<br>215.55<br>225.01<br>215.55<br>225.01<br>219.93<br>215.55<br>225.01<br>219.93<br>217.32<br>211.08<br>223.30<br>218.04<br>219.76<br>219.76<br>210.73<br>258.62<br>222.97 | V<br>YTHING<br>m file<br>ist lot<br>ports<br>Target<br>Spread Rate<br>(LB/SY)<br>218<br>218<br>218<br>218<br>218<br>218<br>218<br>218               | Email For<br>CO-AsphaltForm<br>BASE<br>Total<br>Thickness<br>(in)           | X<br>675-030-2<br>CONSTRUCTION<br>10/05/20<br>0rm Feedback<br>s@dot.state.fl                                   | Y<br>OA<br>ON<br>015<br>to:<br>US<br>voter Designation<br>c c c c c c c c c c c c c c c c c c c                                                                                                     | Overbuild           |
| oad<br>oad<br>0<br>0<br>0<br>0<br>0<br>0<br>0<br>0<br>0<br>0<br>0<br>0<br>0              | R         ✓         Clear Data         Area Paved<br>(SY)         1386.67         1386.67         1386.67         1386.67         1386.67         1386.67         1386.67         1386.67         1386.67         1386.67         1386.67         1386.67         1386.67         1478.67         990.67         1178.67         133.33         0         1980.00         174.67         718.67         1026.67         405.33         897.33         713.33         232.00         986.67         1798.67                                                                                                    | S<br>Update V<br>Show Bit<br>View Pay O<br>LIMS Import<br>Assign P<br>Quantity<br>(TN)<br>155.00<br>159.29<br>161.71<br>98.27<br>183.27<br>104.43<br>127.03<br>15.00<br>159.29<br>161.71<br>98.27<br>183.27<br>104.43<br>127.03<br>15.00<br>15.00<br>159.29<br>161.71<br>98.27<br>183.27<br>104.43<br>127.03<br>15.00<br>15.00<br>15.00<br>15.00<br>159.29<br>161.71<br>98.27<br>183.27<br>104.43<br>127.03<br>15.00<br>15.00<br>10.00<br>10.00<br>10.00<br>10.00<br>10.00<br>10.00<br>10.00<br>10.00<br>10.00<br>10.00<br>10.00<br>10.00<br>10.00<br>10.00<br>10.00<br>10.00                                                                                                    | T<br>Workbook<br>Cert Page<br>uantity Sheet<br>Pay Item #'s<br>ay Item #'s<br>Individual<br>Lift<br>Thickness<br>(in)<br>2.00<br>2.00<br>2.00<br>2.00<br>2.00<br>2.00<br>2.00<br>2.0   | U<br>Clear EVER<br>Import fro<br>remove la<br>Show Re<br>Actual<br>Spread<br>Rate<br>(LB/SY)<br>223.56<br>229.74<br>218.72<br>235.85<br>207.95<br>210.83<br>215.55<br>225.01<br>215.55<br>225.01<br>211.08<br>215.55<br>225.01<br>211.08<br>219.93<br>217.32<br>211.08<br>232.30<br>218.04<br>219.76<br>216.73<br>258.62<br>222.97<br>226.95                                                                                                    | V<br>YTHING<br>m file<br>ist lot<br>ports<br>Target<br>Spread Rate<br>(LB/SY)<br>218<br>218<br>218<br>218<br>218<br>218<br>218<br>218<br>218<br>218 | W<br>Email For<br>CO-AsphaltForm<br>BASE<br>Total<br>Thickness<br>(in)      | X<br>675-030-2<br>CONSTRUCTIO<br>10/05/20<br>orm Feedback<br>s@dot.state.fl                                    | V<br>OA<br>ON<br>D15<br>to:<br>US<br>votely Designation<br>C C C C C C C C C C C C C C C C C C C                                                                                                     | Overbuild           |
| oad<br>oad<br>00<br>00<br>00<br>00<br>00<br>00<br>00<br>00<br>00<br>00<br>00<br>00<br>00 | R<br>Clear Data<br>Area Paved<br>(SY)<br>1386.67<br>1386.67<br>1386.67<br>1386.67<br>1386.67<br>1386.7<br>1478.67<br>990.67<br>1178.67<br>1026.67<br>1026.67<br>1026.67<br>1026.67<br>1026.67<br>1026.67<br>1798.67<br>1798.67                                                                                                    | S<br>Update 1<br>Show Bit<br>View Pay Q<br>LIMS Import<br>Assign P<br>Quantity<br>(TN)<br>155.00<br>159.29<br>161.71<br>98.27<br>183.27<br>104.43<br>127.03<br>15.00<br>159.29<br>161.71<br>98.27<br>183.27<br>104.43<br>127.03<br>15.00<br>15.00<br>159.29<br>161.71<br>98.27<br>183.27<br>104.43<br>127.03<br>15.00<br>15.00<br>15.00<br>159.29<br>161.71<br>98.27<br>104.43<br>127.03<br>15.00<br>15.00                                                                                                    | T<br>Workbook<br>Cert Page<br>uantity Sheet<br>Pay Item #'s<br>ay Item #'s<br>Individual<br>Lift<br>Thickness<br>(in)<br>2.00<br>2.00<br>2.00<br>2.00<br>2.00<br>2.00<br>2.00<br>2.0   | U<br>Clear EVER<br>Import fro<br>remove la<br>Show Re<br>Actual<br>Spread<br>Rate<br>(LB/SY)<br>223.56<br>229.74<br>218.72<br>235.85<br>207.95<br>210.83<br>215.55<br>225.01<br>215.55<br>225.01<br>219.93<br>215.55<br>225.01<br>219.93<br>217.32<br>211.08<br>219.93<br>217.32<br>211.08<br>223.30<br>218.04<br>219.76<br>216.73<br>258.62<br>222.97<br>226.95                                                                                                    | V<br>YTHING<br>m file<br>ist lot<br>ports<br>Target<br>Spread Rate<br>(LB/SY)<br>218<br>218<br>218<br>218<br>218<br>218<br>218<br>218<br>218<br>218 | Email For<br>CO-AsphaltForm<br>BASE<br>Total<br>Thickness<br>(in)           | X<br>675-030-2<br>CONSTRUCTIO<br>10/05/20<br>orm Feedback<br>s@dot.state.fl<br>ONLY<br>Prorated<br>Base (SY)   | V<br>OA<br>DN<br>115<br>to:<br>US<br>votith Designation<br>C C C C<br>C C C<br>C C C<br>C C C<br>C C C<br>C C C<br>C C C<br>C C C<br>C C C<br>C C C<br>C C C<br>C C C C<br>C C C C<br>C C C C                                                 | Overbuild           |
| oad<br>oad<br>(FT)<br>.00<br>.00<br>.00<br>.00<br>.00<br>.00<br>.00<br>.0                | R         Clear Data         Area Paved<br>(SY)         1386.67         1386.67         1386.67         1386.67         1386.67         1386.67         1386.67         1386.67         1386.67         1386.67         1386.67         1386.67         1386.67         1478.67         990.67         1178.67         133.33         1980.00         174.67         718.67         1026.67         405.33         897.33         713.33         232.00         986.67         1798.67                                                                                                    | S<br>Update V<br>Show Bit<br>View Pay O<br>LIMS Import<br>Assign P<br>Quantity<br>(TN)<br>155.00<br>159.29<br>161.71<br>98.27<br>183.27<br>104.43<br>127.03<br>15.00<br>217.73<br>18.98<br>75.85<br>119.25<br>44.19<br>98.60<br>77.30<br>30.00<br>110.00<br>204.10                                                                                                    | T<br>Workbook<br>Cert Page<br>uantity Sheet<br>Pay Item #'s<br>Individual<br>Lift<br>Thickness<br>(in)<br>2.00<br>2.00<br>2.00<br>2.00<br>2.00<br>2.00<br>2.00<br>2.0                  | U<br>Clear EVER<br>Import fro<br>remove la<br>Show Re<br>Actual<br>Spread<br>Rate<br>(LB/SY)<br>223.56<br>229.74<br>218.72<br>235.85<br>207.95<br>210.83<br>215.55<br>225.01<br>219.93<br>215.55<br>225.01<br>219.93<br>215.55<br>225.01<br>219.93<br>217.32<br>211.08<br>232.30<br>218.04<br>219.76<br>219.76<br>219.76<br>219.76<br>219.76<br>219.76                                                                                                    | V<br>YTHING<br>m file<br>ist lot<br>ports<br>Target<br>Spread Rate<br>(LB/SY)<br>218<br>218<br>218<br>218<br>218<br>218<br>218<br>218               | W<br>Email For<br>CO-AsphaltForm<br>BASE<br>Total<br>Thickness<br>(in)<br>I | X<br>675-030-2<br>CONSTRUCTIO<br>10/05/20<br>orm Feedback<br>s@dot.state.fl                                    | V<br>OA<br>ON<br>D15<br>to:<br>US<br>volth Designation<br>C C C C<br>C C C<br>C C C<br>C C C<br>C C C<br>C C C<br>C C C<br>C C C<br>C C C<br>C C C<br>C C C<br>C C C<br>C C C<br>C C C<br>C C C C<br>C C C C<br>C C C C<br>C C C C<br>C C C C | Overbuild           |
| oad<br>oad<br>00<br>00<br>00<br>00<br>00<br>00<br>00<br>00<br>00<br>00<br>00<br>00<br>00 | R         ✓         Clear Data         Area Paved<br>(SY)         1386.67         1386.67         1386.67         1386.67         1386.67         1386.67         1386.67         1386.67         1386.67         1386.67         1386.67         1386.67         1386.67         1478.67         990.67         1178.67         133.33         0         1980.00         174.67         718.67         1026.67         405.33         897.33         713.33         232.00         986.67         1798.67                                                                                                    | S<br>Update<br>Show Bit<br>View Pay C<br>LIMS Import<br>Assign P<br>Quantity<br>(TN)<br>155.00<br>159.29<br>161.71<br>98.27<br>183.27<br>104.43<br>127.03<br>15.00<br>15.00<br>159.29<br>161.71<br>98.27<br>183.27<br>104.43<br>127.03<br>15.00<br>15.00<br>10.00<br>10.00<br>204.10<br>10.00<br>204.10                                                                                                    | T<br>Workbook<br>Cert Page<br>uantity Sheet<br>Pay Item #'s<br>ay Item #'s<br>Individual<br>Lift<br>Thickness<br>(in)<br>2.00<br>2.00<br>2.00<br>2.00<br>2.00<br>2.00<br>2.00<br>2.0   | U<br>Clear EVER<br>Import fro<br>remove la<br>Show Re<br>Actual<br>Spread<br>Rate<br>(LB/SY)<br>223.56<br>229.74<br>218.72<br>235.85<br>207.95<br>210.83<br>215.55<br>225.01<br>210.83<br>215.55<br>225.01<br>219.93<br>217.32<br>211.08<br>219.93<br>217.32<br>211.08<br>232.30<br>218.04<br>219.76<br>216.73<br>258.62<br>222.97<br>226.95                                                                                                    | V<br>YTHING<br>m file<br>ist lot<br>ports<br>Target<br>Spread Rate<br>(LB/SY)<br>218<br>218<br>218<br>218<br>218<br>218<br>218<br>218               | W<br>Email For<br>CO-AsphaltForm<br>BASE<br>Total<br>Thickness<br>(in)<br>I | X<br>675-030-2<br>CONSTRUCTIO<br>10/05/20<br>orm Feedback<br>s@dot.state.fl                                    |                                                                                                    | Overbuild           |

| Pay Item # | Previous<br>Total (Tons) | LOT Total<br>(Tons) | Cumulative<br>Total (Tons) | Previous<br>Total (SY)<br>or CY for ATPB | LOT Total<br>(SY)<br>or CY for ATPB | Cumulative<br>Total (SY)<br>or CY for ATPB |
|------------|--------------------------|---------------------|----------------------------|------------------------------------------|-------------------------------------|--------------------------------------------|
| 334 1 13   | 1,985.00                 | 2,000.00            | 3,985.00                   | 18,217,35                                | 18,084.02                           | 36,301.37                                  |

### Step 1:

Insert a row below the area removed in the **Original Lot**.

### Step 2:

Enter the same date as the original area (to keep the lines together on the report) and negative the quantity from the **Replacement Lot**. Make sure the intended use and density indicator are the same as well (to ensure quantity is deducted appropriately). <u>Step 3:</u>

Enter a comment by selecting the cell to the left of the date.

## <u>Step 4:</u>

In the pop up box, identify where the new asphalt was placed and why it was removed, then it will show up in the comments box.

## Step 5:

Add a comment to the line on the **Replacement Lot** to indicate where the asphalt was originally placed (use directions from step 3 and 4).

**NOTE:** If Base, remember to subtract the total thickness, so the area is removed as well.

# HOW TO HANDLE REMOVAL AND REPLACEMENT TONNAGE ON THE QCRR **SEGREGATION REMOVAL**

| pp  | Remove Row<br>at selection | Ad<br>at se        | d Row<br>election | Copy<br>Last Row | ,                            |         |              | Lat Classed                  | Acab         | State of Florid              | la Department of         | Transportatio  | Control      |                    | Update           | Workbook                  | ClearEVE                  | RYTHING                          | CO                         | 675-030-20A<br>NSTRUCTION |
|-----|----------------------------|--------------------|-------------------|------------------|------------------------------|---------|--------------|------------------------------|--------------|------------------------------|--------------------------|----------------|--------------|--------------------|------------------|---------------------------|---------------------------|----------------------------------|----------------------------|---------------------------|
| -   |                            |                    |                   |                  |                              |         |              |                              | Aspr         | alt Roadway -                |                          | or Quality     | Control      |                    | Show E           | Bit Cert Page             | Import f                  | rom file                         |                            | 02/11/2019                |
|     | Project ID                 | ) (FIN             | & Con             | tract #):        | 123456-1-52-01 (A1           | 1234)   |              | Intended Lot Size            |              | LOT #                        | 3                        |                |              | -                  | View Pay         | Quantity Sheet            | remove                    | last lot                         | Email Fo                   | orm Feedback              |
|     |                            |                    | Cor               | ntractor:        | Roadway Contracto            | or, Inc |              | 2000 tons                    |              | Mix Design #                 | SP 15-12345A             |                | Reload       | Clear Data         | Pav It           | em # Import               | Show R                    | Ceports C                        | O-AsphaltForm              | s@dot.state.f             |
|     |                            |                    |                   |                  |                              |         |              | Static Only                  | _            | Gmm                          | 2 520                    |                | J            |                    | Assian           | Pay Item #'s              |                           |                                  | DASE                       |                           |
| +   |                            |                    |                   |                  |                              | • •     |              |                              |              |                              | 2.020                    |                |              |                    | Assign           | Individual                | Actual                    |                                  | BASE                       | UNLY                      |
| ¥ ( | Date Paved                 | Day<br>or<br>Night | G Sub<br>Lot      | Truck<br>Load    | Intended Use                 | 1sity ? | V Used       | Desc.                        | Lift<br># of | # Start Paving at<br>Station | End Paving at<br>Station | Length<br>(FT) | Width (FT)   | Area Paved<br>(SY) | Quantity<br>(TN) | Lift<br>Thickness<br>(in) | Spread<br>Rate<br>(LB/SY) | Target<br>Spread Rate<br>(LB/SY) | Total<br>Thickness<br>(in) | Prorated<br>Base (SY)     |
|     | 4/11/2017                  | Day                | 2 1               | <b>] ( (</b>     | )RRFCTIC                     | ואכ     |              |                              |              | 1415+00.00                   | 1423+25.00               | 825            | 12.00        | 1100.00            | 121.29           | 2.00                      | 220.53                    | 218                              |                            |                           |
|     | 4/11/2017                  | Day                | 2 1               |                  |                              |         |              |                              |              | 1423+25.00                   | 1431+80.00               | 855            | 12.00        | 1140.00            | 126.43           | 2.00                      | 221.81                    | 218                              |                            |                           |
|     | 4/11/2017                  | Day                | 2 1               |                  | SP TL-C                      | ř       | LZ           |                              |              | 1431+80.00                   | 1439+95.00               | 815            | 12.00        | 1086.67            | 119.52           | 2.00                      | 219.97                    | 218                              |                            |                           |
|     | 4/11/2017                  | Day                | 2 1               |                  | SP TL-C                      | Y       | L2           |                              |              | 1439+95.00                   | 1449+00.00               | 905            | 12.00        | 1206.67            | 132.76           | 2.00                      | 220.04                    | 218                              |                            |                           |
|     | 4/11/2017                  | Day                | 2 2               |                  | SP TL-C                      | Y       | L2           |                              |              | 1449+00.00                   | 1457+47.00               | 847            | 12.00        | 1129.33            | 122.97           | 2.00                      | 217.78                    | 218                              |                            |                           |
|     | 4/11/2017                  | Day                | 2 2               |                  | SP TL-C                      | Y       | L2           |                              |              | 1457+47.00                   | 1464+71.00               | 724            | 12.00        | 965.33             | 123.31           | 2.00                      | 255.48                    | 218                              |                            |                           |
| -   | 4/11/2017                  | Day                | 2 2               |                  | SP TL-C                      | Y       | L2           |                              |              | 1464+71.00                   | 1473+62.00               | 891            | 12.00        | 1188.00            | 133.10           | 2.00                      | 224.07                    | 218                              |                            |                           |
| +   |                            |                    |                   |                  |                              |         |              |                              |              |                              |                          |                |              |                    |                  |                           |                           |                                  |                            |                           |
| +   | 4/40/0047                  | _                  |                   |                  |                              | v       | -            |                              |              | 4470.00.00                   | 1400-00.00               | 074            | 40.00        | 4405.00            | 400.00           | 2.00                      | 007.04                    | 040                              |                            |                           |
| 1   | 4/12/2017                  | Day                | 2 2               |                  | SP TL-C                      | Y       | L2           |                              |              | 14/3+62.00                   | 1482+36.00               | 8/4            | 12.00        | 1165.33            | 120.62           | 2.00                      | 207.01                    | 218                              |                            |                           |
| -   | 4/12/2017                  | Day                | 2 3               |                  | SP TL-C                      | Y       | 12           |                              |              | 1482+30.00                   | 1491+02.00               | 800            | 12.00        | 1154.07            | 125.48           | 2.00                      | 217.34                    | 218                              |                            |                           |
| -   | 4/12/2017                  | Day                | 2 3               |                  | SP TL-C                      | 1<br>V  | 12           |                              |              | 1491+02.00                   | 1499+34.00               | 032            | 12.00        | 1109.33            | 124.07           | 2.00                      | 223.00                    | 210                              | -                          |                           |
|     | 4/12/2017                  | Day                | 2 3               |                  | SP TL-C                      | v       | 12           |                              |              | 1499+34.00                   | 1516+44.00               | 009            | 12.00        | 1124.67            | 123.04           | 2.00                      | 219.74                    | 210                              |                            |                           |
|     | 4/12/2017                  | Day                | 2 3               |                  | SPIL-C                       | v       | 12           |                              |              | 1516+44.00                   | 1524+01.00               | 847            | 12.00        | 1120.33            | 122.01           | 2.00                      | 220.12                    | 210                              |                            |                           |
|     | 4/12/2017                  | Day                | 2                 |                  | SP TE-C                      | v       | 12           |                              |              | 1524+91.00                   | 1533+76.00               | 885            | 12.00        | 1180.00            | 124.20           | 2.00                      | 210.69                    | 210                              |                            |                           |
|     | 4/12/2017                  | Day                | 2                 | 1                | Segregation Correction       | ++      | 11           |                              |              | 1525+00.00                   | 1527+00.00               | 200            | 12.00        | 266.67             | 28.00            | 2.00                      | 210.00                    | 218                              |                            |                           |
|     | 4/12/2017                  | Day                | 2                 |                  | SPILIC                       | TY T    | 12           |                              |              | 1533+76.00                   | 1541+98.00               | 822            | 12.00        | 1096.00            | 115.24           | 2.00                      | 210.00                    | 218                              |                            |                           |
|     | 4/12/2017                  | Day                | 2 4               |                  | SP TL-C                      | Y       | 12           |                              |              | 1541+98.00                   | 1549+34.00               | 736            | 12.00        | 981.33             | 110.17           | 2.00                      | 224 53                    | 218                              |                            |                           |
|     |                            |                    |                   |                  |                              |         |              |                              |              |                              | 1010 01.00               |                | 12.00        |                    |                  | 2.00                      |                           |                                  |                            |                           |
|     | 1                          |                    |                   |                  |                              |         |              |                              |              |                              |                          |                |              |                    |                  |                           |                           |                                  | -                          |                           |
|     | 1                          |                    |                   |                  |                              |         |              |                              |              |                              |                          |                |              |                    |                  |                           |                           |                                  |                            |                           |
|     |                            |                    |                   |                  |                              |         |              |                              |              |                              |                          |                |              |                    |                  |                           |                           |                                  |                            |                           |
|     |                            |                    |                   | Γ                | DENSITY<br>NON DENSITY       | REQUI   | RED:         | 2,000.00 tons                |              |                              |                          | Intend         | ed Use       | Pay Item #         | Previous         | LOT Total                 | Cumulative                | Previous<br>Total (SV)           | LOT Total                  | Cumulative                |
|     |                            |                    |                   |                  | TOTAL TON                    | IS IN   | LOT:         | 2,000.00 tons                |              |                              |                          |                |              |                    | I otal (Tons)    | (Tons)                    | I otal (Tons)             | or CY for ATPB                   | or CY for ATPB             | or CY for ATPB            |
|     |                            |                    |                   | L                |                              |         |              | -,                           | 1            |                              |                          | 00             | TLC          | 334 1 13           | 3 987 00         | 1,972,00                  | 5 959 00                  | 36 434 71                        | 17 011 00                  | 54 346 70                 |
| (   | Comments                   | Box                | Note              | The hox          | pelow is now locked. To ente | r comme | nts, click t | the cell in Column A next to | the row      | that needs the comm          | ent 1                    | Segregatio     | n Correction | 004 1 10           | 0.00             | 28.00                     | 28.00                     | 0.00                             | 266.67                     | 266.67                    |
| P   | e on internet              | DUA                |                   |                  | ener la nan la neu la cina   | . somme | ina, anal i  | and own in ovnammer next to  |              |                              |                          | Segregatio     | Gonection    |                    | 0.00             | 20.00                     | 20.00                     | 0.00                             | 200.07                     | 200.07                    |

|     | Α        | В            | С                  | D       | E          | F                    | G                  | H         |          | J    | К                 | L        | Μ            | Ν                          |      |
|-----|----------|--------------|--------------------|---------|------------|----------------------|--------------------|-----------|----------|------|-------------------|----------|--------------|----------------------------|------|
|     | top      | Remove Row   | Ad                 | d R     | ow         | Сору                 |                    |           |          |      |                   |          |              | State of Florid            | ia D |
| 1   |          | at selection | at s               | elec    | tion       | Last Rov             | N                  |           |          |      | ✓ Lot Closed      | As       | pha          | It Roadway -               | Da   |
| 2   |          | Project II   | D (FIN             | 18      | Cont       | ract #):             | 123456-1-52-01 (A1 | 1234)     |          |      | Intended Lot Size |          | -            | LOT #                      | 2    |
| 3   |          |              |                    |         | Con        | tractor:             | Roadway Contracto  | r, Inc    |          |      | 2000 tons         |          |              | Mix Design #               | SP   |
| 4   |          |              |                    |         |            |                      |                    |           |          |      | Static Only       | -        |              | Gmm:                       | 2.5  |
| 5   | #        | Date Paved   | Day<br>or<br>Night | Crew ID | Sub<br>Lot | Truck<br>Load<br>#'s | Intended Use       | Density ? | MTV Used | Lane | Desc              | L<br># ( | .ift<br>of # | Start Paving at<br>Station | Er   |
| 6   |          | 3/15/2017    | Day                | 1       | 1          |                      | SP TL-C            | Y         |          | 11   |                   |          |              | 1415+00.00                 | -    |
| 7   |          | 3/15/2017    | Day                | 1       | 1          |                      |                    |           |          | L1   |                   |          |              | 1425+40.00                 | 1    |
| 8   |          | 3/15/2017    | Day                | 1       | 1          |                      | ORIGINAL           | LO        | T        | L1   |                   |          |              | 1435+80.00                 | 1    |
| 9   |          | 3/15/2017    | Day                | 1       | 2          |                      |                    |           | _        | L1   |                   |          |              | 1446+89.00                 | 1    |
| 10  |          | 3/15/2017    | Day                | 1       | 2          |                      | SP TL-C            | Y         |          | L1   |                   |          |              | 1453+14.00                 | -    |
| 11  |          | 3/15/2017    | Day                | 1       | 2          |                      | SP TL-C            | Y         |          | L1   |                   |          |              | 1466+36.00                 | -    |
| 12  |          | 3/15/2017    | Day                | 1       | 2          |                      | SP TL-C            | Y         |          | L1   |                   |          |              | 1473+79.00                 | -    |
| 13  |          | 3/15/2017    | Day                | 1       | 2          |                      | SP TL-C            | Y         |          | L1   |                   |          |              | 1481+12.00                 | 1    |
| 14  |          |              |                    |         |            |                      |                    |           |          |      |                   |          |              |                            |      |
| 15  |          |              |                    |         |            |                      |                    |           |          |      |                   |          |              |                            |      |
| 16  |          | 3/16/2017    | Day                | 1       | 3          |                      | SP TL-C            | Y         |          | L1   |                   |          |              | 1482+63.00                 | -    |
| 17  |          | 3/16/2017    | Day                | 1       | 3          |                      | SP TL-C            | Y         |          | L1   |                   |          |              | 1497+48.00                 | -    |
| 18  |          | 3/16/2017    | Day                | 1       | 3          |                      | SP TL-C            | Y         |          | L1   |                   |          |              | 1498+79.00                 | -    |
| 19  |          | 3/16/2017    | Dav                | 1       | 3          |                      | SP TL-C            | Y         |          | L1   |                   |          |              | 1504+18.00                 | -    |
| 20  |          | 3/16/2017    | Dav                | 1       | 3          |                      | SP TL-C            | Y         |          | L1   |                   |          |              | 1511+88.00                 | -    |
| 21  |          | 3/16/2017    | Dav                | 1       | 4          |                      | SP TL-C            | Y         |          | L1   |                   |          |              | 1514+92.00                 | -    |
| 22  |          | 3/16/2017    | Day                | 1       | 4          |                      | SP TL-C            | Y         |          | L1   |                   |          |              | 1521+65.00                 | -    |
| 23  |          | 3/16/2017    | Dav                | 1       | 4          |                      | SP TL-C            | Y         |          | L1   |                   |          |              | 1527+00.00                 | -    |
| 24  | <u> </u> | 3/16/2017    | Dav                | 1       | 4          |                      | SP TL-C            | Ý         |          | 11   |                   |          |              | 1528+74.00                 | -    |
| 25  | <u> </u> | 3/16/2017    | Dav                | 1       | 4          |                      | SP TL-C            | Ý         |          | 11   |                   |          |              | 1536+14.00                 | -    |
| -26 |          |              |                    | -       |            |                      |                    | -         |          |      |                   |          |              |                            |      |

Tonnage removed due to Segregation, where the tonnage is paid for in the Original Lot, while the replacement tonnage has "Intended Use" of "Segregation Correction" which is not tied to a pay item and therefore not paid for.

> 0 P Q S Department of Transportation Jpdate Workboo ily Report of Quality Control Show Bit Cert Page View Pay Quantity Shee Reload Clear Data 15-12345A Pay Item # Import 520 Assign Pay Item #'s Individual Area Paved Quantity nd Paving at Length Lift Width (FT) (TN) Thickness (FT) Station (SY) (in) 155.00 2.00 1386.67 1425+40.00 1040 12.00 159.29 2.00 1386.67 1435+80.00 1040 12.00 12.00 161.71 2.00 1446+89.00 1109 1478.67 12.00 833.33 98.27 2.00 1453+14.00 625 12.00 1762.67 193.27 2.00 1322 1466+36.00 1473+79.00 743 12.00 990.67 104.43 2.00 127.03 2.00 884 1482+63.00 12.00 1178.67 12.00 133.33 15.00 2.00 100 1482+12.00 217.73 1980.00 2.00 1497+48.00 1485 12.00 1498+79.00 12.00 174.67 18.98 2.00 131 1504+18.00 539 80.85 2.00 12.00 718.67 770 12.00 1026.67 119.25 2.00 1511+88.00 12.00 405.33 44.19 2.00 304 1514+92.00 673 12.00 897.33 98.60 2.00 521+65.00 1527+00.00 535 12.00 713.33 77.30 2.00 12.00 30.00 2.00 174 528+74.00 232.00 986.67 2.00 12.00 110.00 1536+14.00 740 1349 12.00 204.10 2.00 549+63.00 1798.67

### <u>Step 1</u>:

For the area where the straightedge deficiency was corrected in the **Correction Lot**, under the Intended Use column, select Other and Segregation Correction.

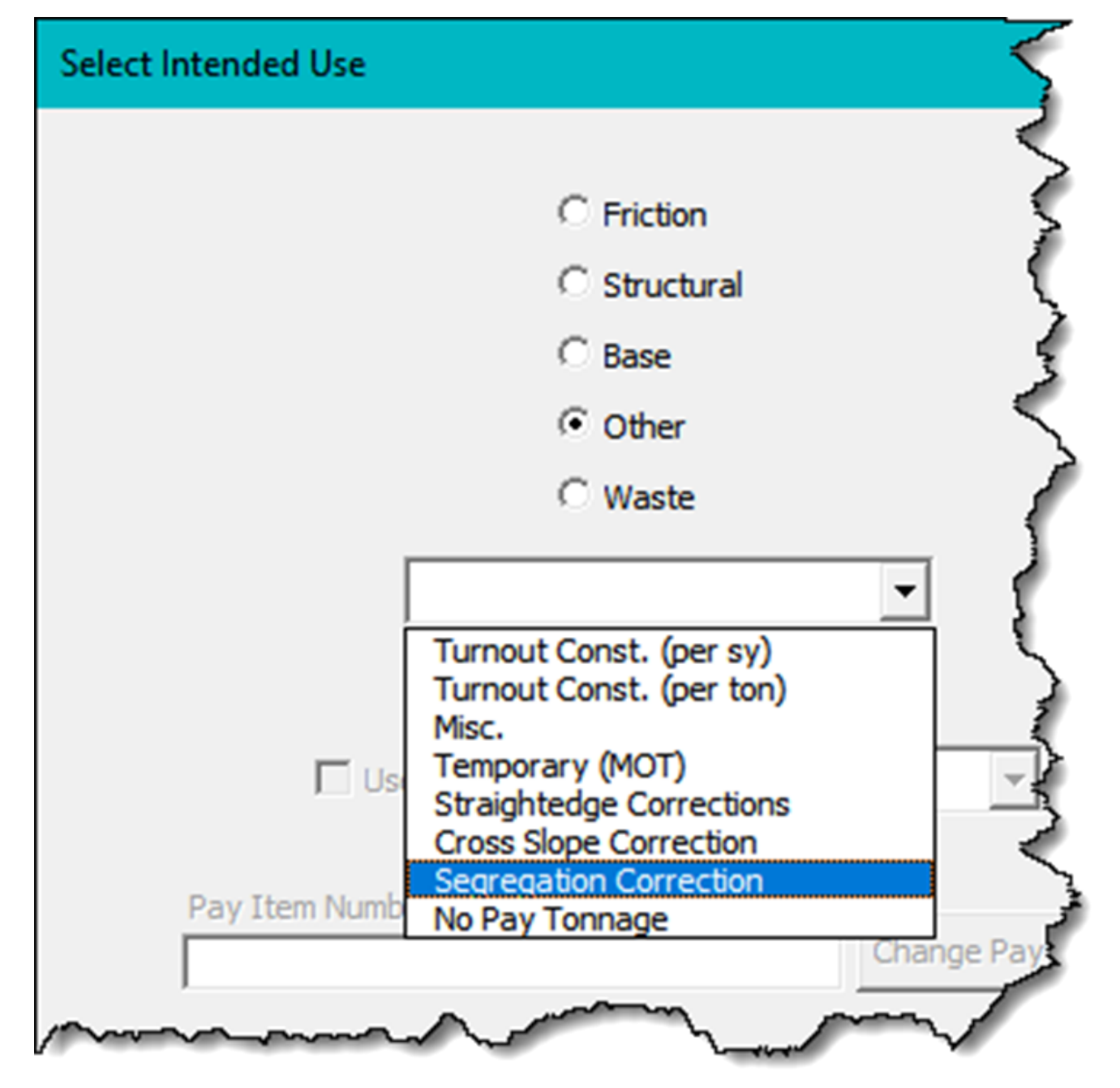

This will separate the quantity out, so it is not included in a pay item total.

**<u>NOTE</u>**: For paid asphalt, the Intended Use shall match the typical section (not what the *Contractor places)* to ensure correct payment. Example:

# HOW TO HANDLE REMOVAL AND REPLACEMENT TONNAGE ON THE QCRR STRAIGHTEDGE CORRECTION

|    | A   | В            | CI        | DE     | F        | G                        | н    | J       | К                 | LM     | N               | 0                | Р             | Q             | R          | S            | Т              | U            | V              | W              | Х               | YAK        |
|----|-----|--------------|-----------|--------|----------|--------------------------|------|---------|-------------------|--------|-----------------|------------------|---------------|---------------|------------|--------------|----------------|--------------|----------------|----------------|-----------------|------------|
|    | top | Remove Row   | Add       | Row    | Copy     | 1                        |      |         |                   |        | State of Florid | da Department of | Transportatio | m             |            | Lindate      | Norkhook       | Clear EVED   | THINC          |                | 675-030-2       | 20A        |
| 1  |     | at selection | at sel    | ection | Last Ro  | w                        |      |         | ✓ Lot Closed      | Aspl   | alt Roadway -   | Daily Report     | of Quality    | Control       |            | Opuale       | NOINDON        | Clear EVER   | THING          |                | CONSTRUCTIO     | ON         |
|    | ľ   | Project IF   | EIN :     | & Cont | ract #\- | 123456-1-52-01 (Δ12      | 2341 |         |                   | 7      | 107#            | 2                |               |               |            | Show Bit     | Cert Page      | Import from  | n file         |                | 10/05/20        | 15         |
| 2  |     | FIUJECUL     | y (r ma i | a com  | iaci #j. | 120400-1-02-01 (A12      | (34) | _       | Intended Lot Size | _      | LUT#            | 2                |               |               | <u> </u>   | View Pay Q   | uantity Sheet  | remove la    | st lot         | Email Fo       | rm Feedback     | to:        |
| 3  |     |              |           | Con    | tractor: | Roadway Contractor,      | Inc  |         | 2000 tons         |        | Mix Design #    | SP 15-12345A     |               | Reload        | Clear Data | LIMS Import  | : Pay Item #'s | Show Rep     | orts           | )-AsphaltForm: | s@dot.state.fl. | <u>.us</u> |
| 4  |     |              |           |        |          |                          |      |         | Static Only       |        | Gmm:            | 2.520            |               |               |            | Assign Pa    | ay Item #s     |              |                | BASE           | ONLY            | c          |
|    |     |              |           |        | Tout     |                          |      | P       |                   |        |                 |                  |               |               |            |              | Individual     | Actual       | Towns          | Total          |                 | natio      |
|    | #   | Data David   | Day       | Sub    | Load     | Intended Lice            | C A  | - I and | Dass              | Lift   | Start Paving at | End Paving at    | Longth (ET)   | Width (ET)    | Area Paved | Quantity     | Lift           | Spread       | Sproad Date    | Thicknore      | Prorated        | uild Desig |
|    | "   | Date Faveu   | Night     | g Lot  | LUau     | Intended Ose             | S    | Lalle   | Desc.             | # of # | Station         | Station          | Length (FT)   | widen (r 1)   | (SY)       | (TN)         | Thickness      | Rate         | (IB/SY)        | (in)           | Base (SY)       | te de      |
| 5  | _   |              |           |        |          |                          |      |         |                   |        |                 |                  |               |               |            |              | (in)           | (LB/SY)      | (20/01/)       | ()             |                 | ξó         |
| 6  | _   | 3/15/2017    | Day 1     | 1 1    |          | UKKEUTIU                 | JN   | I LU    |                   | +      | 1415+00.00      | 1425+40.00       | 1040          | 12.00         | 1386.67    | 155.00       | 2.00           | 223.56       | 218            |                |                 | c          |
| 1  | _   | 3/15/2017    | Day       | 1 1    |          |                          |      |         |                   |        | 1425+40.00      | 1435+80.00       | 1040          | 12.00         | 1386.67    | 159.29       | 2.00           | 229.74       | 218            |                |                 | с          |
| 8  | _   | 3/15/2017    | Day 1     | 1 1    |          | SP TL-C                  | Y    | R1      |                   |        | 1435+80.00      | 1446+89.00       | 1109          | 12.00         | 14/8.6/    | 161./1       | 2.00           | 218.72       | 218            |                |                 | C          |
| 9  |     | 3/15/2017    | Day :     | 1 2    |          | SP TL-C                  | Y    | R1      |                   |        | 1446+89.00      | 1453+14.00       | 625           | 12.00         | 833.33     | 98.27        | 2.00           | 235.85       | 218            |                |                 | c          |
| 10 | _   | 3/15/2017    | Day 1     | 1 2    |          | SP TL-C                  | Y    | R1      |                   |        | 1453+14.00      | 1466+36.00       | 1322          | 12.00         | 1762.67    | 193.27       | 2.00           | 219.29       | 218            |                |                 | C          |
| 11 | _   | 3/15/2017    | Day 1     | 1 2    |          | SP TL-C                  | Y    | R1      |                   |        | 1466+36.00      | 1473+79.00       | 743           | 12.00         | 990.67     | 104.43       | 2.00           | 210.83       | 218            |                |                 | c          |
| 12 | _   | 3/15/2017    | Day 1     | 1 2    | 1        | OP TL-C                  | Y    | R1      |                   |        | 1473+79.00      | 1482+63.00       | 884           | 12.00         | 1178.67    | 127.03       | 2.00           | 215.55       | 218            |                |                 | c          |
| 13 |     | 3/15/2017    | Day 1     | 1 2    |          | Straightedge Corrections | Y    | R2      |                   |        | 1481+12.00      | 1482+12.00       | 100           | 12.00         | 133.33     | 15.00        | 2.00           | 225.01       | 218            |                |                 | c          |
| 14 |     |              |           |        |          |                          |      |         |                   |        |                 |                  |               |               |            |              |                |              |                |                |                 |            |
| 15 |     |              |           |        |          |                          |      |         |                   |        |                 |                  |               |               |            |              | L              |              |                |                |                 |            |
| 16 |     | 3/16/2017    | Day 1     | 1 3    |          | SP TL-C                  | Y    | R1      |                   |        | 1482+63.00      | 1497+48.00       | 1485          | 12.00         | 1980.00    | 217.73       | 2.00           | 219.93       | 218            |                |                 | c          |
| 17 |     | 3/16/2017    | Day 1     | 1 3    |          | SP TL-C                  | Y    | R1      |                   |        | 1497+48.00      | 1498+79.00       | 131           | 12.00         | 174.67     | 18.98        | 2.00           | 217.32       | 218            |                |                 | c          |
| 18 |     | 3/16/2017    | Day :     | 1 3    |          | SP TL-C                  | Y    | R1      |                   |        | 1498+79.00      | 1504+18.00       | 539           | 12.00         | 718.67     | 80.85        | 2.00           | 225.00       | 218            |                |                 | c          |
| 19 |     | 3/16/2017    | Day 1     | 1 3    |          | SP TL-C                  | Y    | R1      |                   |        | 1504+18.00      | 1511+88.00       | 770           | 12.00         | 1026.67    | 119.25       | 2.00           | 232.30       | 218            |                |                 | c          |
| 20 |     | 3/16/2017    | Day 1     | 1 3    |          | SP TL-C                  | Y    | R1      |                   |        | 1511+88.00      | 1514+92.00       | 304           | 12.00         | 405.33     | 44.19        | 2.00           | 218.04       | 218            |                |                 | c          |
| 21 |     | 3/16/2017    | Day :     | 1 4    |          | SP TL-C                  | Y    | R1      |                   |        | 1514+92.00      | 1521+65.00       | 673           | 12.00         | 897.33     | 98.60        | 2.00           | 219.76       | 218            |                |                 | c          |
| 22 |     | 3/16/2017    | Day :     | 1 4    |          | SP TL-C                  | Y    | R1      |                   |        | 1521+65.00      | 1527+00.00       | 535           | 12.00         | 713.33     | 77.30        | 2.00           | 216.73       | 218            |                |                 | c          |
| 23 |     | 3/16/2017    | Day       | 1 4    |          | SP TL-C                  | Y    | R1      |                   |        | 1527+00.00      | 1528+74.00       | 174           | 12.00         | 232.00     | 30.00        | 2.00           | 258.62       | 218            |                |                 | c          |
| 24 |     | 3/16/2017    | Day :     | 1 4    |          | SP TL-C                  | Y    | R1      |                   |        | 1528+74.00      | 1536+14.00       | 740           | 12.00         | 986.67     | 110.00       | 2.00           | 222.97       | 218            |                |                 | c          |
| 25 |     | 3/16/2017    | Day :     | 1 4    |          | SP TL-C                  | Y    | R1      |                   |        | 1536+14.00      | 1549+63.00       | 1349          | 12.00         | 1798.67    | 204.10       | 2.00           | 226.95       | 218            |                |                 | c          |
| 26 |     |              |           |        |          |                          |      |         |                   |        |                 |                  |               |               |            |              |                |              |                |                |                 |            |
| 27 |     |              |           |        |          |                          |      |         |                   |        |                 |                  |               |               |            |              |                |              |                |                |                 |            |
| 28 |     |              |           |        |          |                          |      |         |                   |        |                 |                  |               |               |            |              |                |              |                |                |                 |            |
| 29 |     |              |           |        |          |                          |      |         |                   |        |                 |                  |               |               |            |              |                |              |                |                |                 |            |
| 34 |     | Comments B   | OX:       |        |          |                          |      |         |                   |        |                 |                  |               |               |            |              |                |              |                |                |                 | SUL        |
|    |     |              |           |        |          |                          |      |         |                   |        |                 |                  |               |               |            | Draviour     | I OT Total     | Cumulativa   | Previous       | LOT Total      | Cumulative      | dite       |
|    |     |              |           |        |          |                          |      |         |                   |        |                 |                  | Intend        | ed Use        | Pay Item # | Total (Tana) | (Tons)         | Total (Tana) | Total (SY)     | (SY)           | Total (SY)      | rate       |
| 35 |     |              |           |        |          |                          |      |         |                   |        |                 |                  |               |               |            | Total (Tons) | (ions)         | Total (Tons) | or CY for ATPB | or CY for ATPB | or CY for ATPB  | De         |
| 36 |     |              |           |        |          |                          |      |         |                   |        |                 |                  | SP            | 71-C          | 334 1 13   | 2,000.00     | 2,000.00       | 4,000.00     | 18,084.02      | 17,950.69      | 36,034.71       | ]          |
| 37 |     |              |           |        |          |                          |      |         |                   |        |                 | 1                | Straightedg   | e Corrections |            | 0.00         | 15.00          | 15.00        | 0.00           | 133.33         | 133.33          | 1          |
| 38 |     |              |           |        |          |                          |      |         |                   |        |                 | <b>_</b>         |               |               |            |              |                |              |                |                |                 |            |

|        | Α   | В                          | C                      | DE              | F                    | G                   | Η         |              | J      | K                 | L           | М        | N                          | 0                        | Р             | Q            | R                  | S 7              |
|--------|-----|----------------------------|------------------------|-----------------|----------------------|---------------------|-----------|--------------|--------|-------------------|-------------|----------|----------------------------|--------------------------|---------------|--------------|--------------------|------------------|
| 1      | top | Remove Row<br>at selection | Add<br>at sel          | Row<br>ection   | Copy<br>Last Rov     | ,                   |           |              |        | ☑ Lot Closed      | ٨٣          | nha      | State of Florid            | a Department of          | Transportatio | n<br>Control |                    | Update Wo        |
| •      |     |                            |                        |                 |                      |                     | 00.0      | •            |        |                   |             | hus      | in Roadway -               |                          | or Quality    | control      |                    | Show Bit C       |
| 2      |     | Project IL                 |                        | & Cont          | tract #):            | 123456-1-52-01 (A1) | 234)      |              |        | Intended Lot Size |             |          | LOI #                      | 7                        |               |              | <b>_</b>           | View Pay Quan    |
| 3      |     |                            |                        | Con             | ntractor:            | Roadway Contractor  | , Inc     |              |        | 2000 tons         |             |          | Mix Design #               | SP 15-12345A             |               | Reload       | Clear Data         | LIMS Import: P   |
| 4      |     |                            |                        |                 |                      |                     |           |              |        | Static Only       |             |          | Gmm:                       | 2.520                    |               |              |                    | Assign Pa        |
| 5      | #   | Date Paved                 | Day d<br>or<br>Night C | G<br>Sub<br>Lot | Truck<br>Load<br>#'s | Intended Use        | Density ? | MTV Used     | Lane   | Des.              | Lif<br># of | ft<br>f# | Start Paving at<br>Station | End Paving at<br>Station | Length (FT)   | Width (FT)   | Area Paved<br>(SY) | Quantity<br>(TN) |
| 6      |     | 1/10/2017                  | Day 1                  | 1 1             |                      |                     | 1.2       |              |        |                   |             |          | 1415+00.00                 | 1422+50.00               | 750           | 12.00        | 1000.00            | 110.35           |
| 7      |     | 1/10/2017                  | Day 1                  | 1 1             |                      |                     |           | $\mathbf{O}$ | 2      |                   |             |          | 1422+50.00                 | 1431+30.00               | 880           | 12.00        | 1173.33            | 134.23           |
| 8      |     | 1/10/2017                  | Day 1                  | 1 1             |                      |                     |           |              | 2      |                   |             |          | 1431+30.00                 | 1439+60.00               | 830           | 12.00        | 1106.67            | 125.38 📐         |
| 9      |     | 1/10/2017                  | Day 1                  | 1 1             |                      | SP TL-C             | Y         |              | R2     |                   |             |          | 1439+60.00                 | 1448+20.00               | 860           | 12.00        | 1146.67            | 130.04           |
| 10     |     | 1/10/2017                  | Day 1                  | 1 2             |                      | SP TL-C             | Y         |              | R2     |                   |             |          | 1448+20.00                 | 1455+13.00               | 693           | 12.00        | 924.00             | 98.55 🍡          |
| 11     |     | 1/10/2017                  | Day 1                  | 1 2             |                      | SP TL-C             | Y         |              | R2     |                   |             |          | 1455+13.00                 | 1467+12.00               | 1199          | 12.00        | 1598.67            | 167.06 🎽         |
| 12     |     | 1/10/2017                  | Day 1                  | 1 2             |                      | SP TL-C             | Y         |              | R2     |                   |             |          | 1467+12.00                 | 1472+90.00               | 578           | 12.00        | 770.67             | 80.68            |
| 13     | ->  | 01/10/2017                 | TIN                    | : A123          | 345678-0             | 00 DAILY TOTALS:    | 846.2     | 29 To        | otal T | ons 0.00 Tons No  | t in L      | .ot      | 846.29 net tor             | is (846.29 tons          | Require De    | nsity 0.00   | 0 tons Non-Der     | isity) 🔒         |
| 14     |     |                            |                        |                 |                      |                     |           |              |        |                   |             |          |                            |                          |               |              |                    |                  |
| 15     |     | 2/8/2017                   | Day 1                  | 1 2             |                      | SP TL-C             | Y         |              | R2     |                   |             |          | 1471+90.00                 | 1484+56.00               | 1266          | 12.00        | 1688.00            | 153.71           |
| 16     |     | 2/8/2017                   | Day 1                  | 1 3             |                      | SP TL-C             | Y         |              | R2     |                   |             |          | 1484+56.00                 | 1490+76.00               | 620           | 12.00        | 826.67             | 90.46            |
| 17     |     | 2/8/2017                   | Don't                  | 1 3             |                      | SP TL-C             | Y         |              | R2_    |                   |             |          | 1490+76.00                 | 1499+00.00               | 824           | 12.00        | 1098.67            | 125.37           |
| $\sim$ |     |                            |                        |                 |                      |                     |           |              | V      |                   | ~~~~        | -        | 110 march                  | hand here                |               |              |                    |                  |

Tonnage removed due to Straightedge Correction, where the tonnage is paid for in the Original Lot, while the replacement tonnage has "Intended Use" of "Straightedge Corrections" which is not tied to a pay item and therefore not paid for.

If the tonnage is left in place at no pay, the straightedge deficiency is deducted by line item adjustment in PrC per CPAM Section 11.5 (see page 5).

## <u>Step 1</u>:

For the area where the straightedge deficiency was corrected in the **Correction Lot**, under the Intended Use column, select Other and Straightedge Corrections.

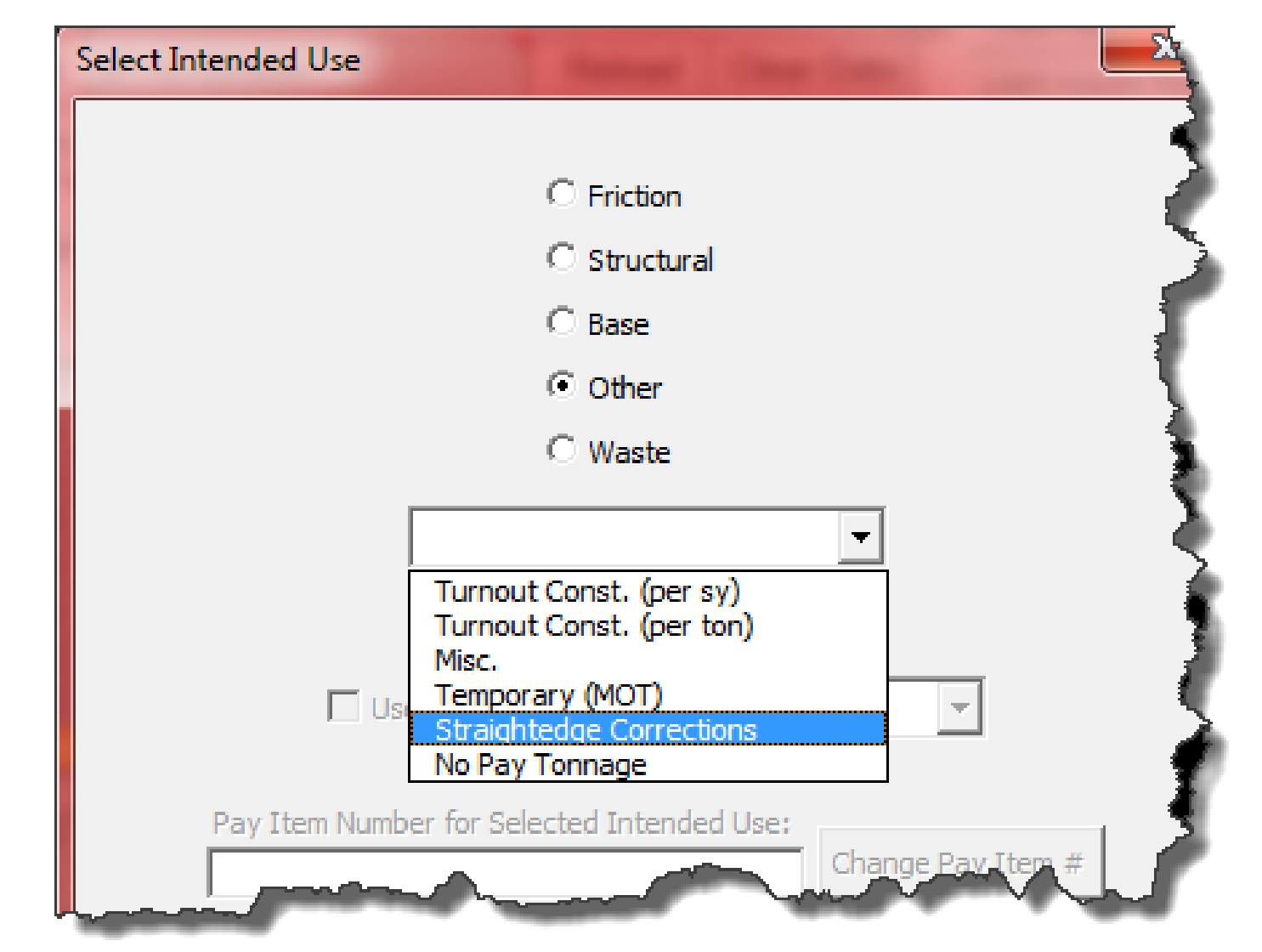

This will separate the quantity out, so it is not included in a pay item total.

**<u>NOTE</u>**: For paid asphalt, the Intended Use shall match the typical section (not what the *Contractor places)* to ensure correct payment. Example:

## HOW TO HANDLE STRAIGHTEDGE CORRECTION - LEAVE IN PLACE AT NO PAY

Per CPAM 11.5, asphalt deficiencies can be left in place at no pay with approval from the Resident Engineer, District Bituminous Engineer, and the District Construction Engineer. The tonnage deducted is calculated per *Specification 330-9.5*. An example is show below:

### **Example:**

Deficiency Length = 65.5 ft. Width = 12 ft. Thickness = 1.5 inch Gmm = 2.436 Unit Price = \$113.00

<u>Step 1:</u>

Calculate the Total Length of the Deficiency: Total Length = Deficiency Length plus 50 ft. on each side (unless the deficiency is less than 50 ft from the beginning or end of the project limits or from a bridge approach slab, then use that distance) Total Length = 65.5 ft + 50 ft + 50 ft = 165.5 ft If the Deficiency is 28 ft from a bridge approach slab, then the Total Length = 65.5 ft + 28 ft + 50 ft = 143.5 ft

<u>Step 2:</u>

Using **165.5 ft**, calculate the Quantity to deduc For Dense-graded: Quantity =  $L \times W \times t \times Gmm \times 0.0024$ Quantity = (165.5 ft)(12 ft)(1.5 in.)(2.5)Quantity = 17.4 Tons

<u>Step 3:</u>

Using **-17.4 Tons**, enter the deficiency into PrC as a line Item Adjustment at the pay item unit price: Deficiency = (-17.4 Tons)(\$113.00/Ton) = -\$1,966.20

| ct using the appropr | iate equation for the type of asphalt used: |
|----------------------|---------------------------------------------|
|                      | For Open-Graded (FC-5 only):                |
|                      | Quantity = L x W x 0.0044                   |
| 436)(0.0024)         | Quantity = (165.5 ft)(12 ft)(0.0044)        |
|                      | Quantity (FC-5 only) = 8.7 Tons             |

# HOW TO HANDLE REMOVAL AND REPLACEMENT TONNAGE ON THE QCRR **CORRECTION OF CONSTRUCTED CROSS SLOPE**

| F    | 1     | В          | CI                 | DE         | F             | G                                        | HI                         | J                    | К                                           | LN           | A N                       | 0                     | Р              | Q            | R                  | S                        | Т                                       | U                                   | V                                        | W                                   | Х                                          | YAK                            |
|------|-------|------------|--------------------|------------|---------------|------------------------------------------|----------------------------|----------------------|---------------------------------------------|--------------|---------------------------|-----------------------|----------------|--------------|--------------------|--------------------------|-----------------------------------------|-------------------------------------|------------------------------------------|-------------------------------------|--------------------------------------------|--------------------------------|
| to   | P Ren | nove Row   | Add                | Row        | Сору          |                                          |                            |                      |                                             |              | State of Flori            | da Department of      | Transportatio  | on           |                    | Update                   | Workbook                                | ClearEVE                            | RYTHING                                  |                                     | 675-030-20A                                |                                |
| 1    | ats   | selection  | at sel             | ection     | Last Rov      | v                                        |                            |                      | <ul> <li>Lot Closed</li> </ul>              | Asph         | alt Roadway -             | <b>Daily Report</b>   | of Quality     | Control      |                    | Show P                   | Cort Daga                               | Import fr                           | am filo                                  | CO                                  | 02/11/2019                                 |                                |
| 2    |       | Project II | ) (FIN             | & Cont     | ract #):      | 123456-1-52-01 (A1                       | 234)                       |                      | Intended Lot Size                           |              | LOT #                     | 2                     |                |              | -                  | Show E                   | al Cell Page                            | Import I                            | om nie                                   | Email Er                            | m Eeedback                                 | to                             |
| ~    | -     |            |                    | Con        | tractor       | Doodwoy Contractor                       | lac                        |                      | Intended Lot 012e                           |              | Min Designal              | CD 15 100454          |                | Doload       | Clear Data         | View Pay                 | Quantity Sheet                          | remove                              | last lot                                 | O-AsphaltForm                       | s@dot.state.fl.                            | US                             |
| 3    |       |            |                    | Con        | ITACIOI.      | Roadway Contractor                       | , inc                      |                      | 2000 tons                                   |              | MIX Design#               | SP 10-12340A          |                | Reioau       | Clear Data         | Pay Ite                  | em # Import                             | Show R                              | eports                                   |                                     |                                            |                                |
| 4    |       |            |                    |            |               |                                          |                            |                      | Static Only                                 |              | Gmm:                      | 2.520                 |                |              |                    | Assign                   | Pay Item #'s                            |                                     |                                          | BASE                                | ONLY                                       | -                              |
| 5    | Date  | e Paved    | Day<br>or<br>Night | Sub<br>Lot | Truck<br>Load | Intended Use                             | isity ?<br>Vilsed          | Lane                 | Desc.                                       | Lift<br># of | # Start Paving at Station | End Paving at Station | Length<br>(FT) | Width (FT)   | Area Paved<br>(SY) | Quantity<br>(TN)         | Individual<br>Lift<br>Thickness<br>(in) | Actual<br>Spread<br>Rate<br>(LB/SY) | Target<br>Spread Rate<br>(LB/SY)         | Total<br>Thickness<br>(in)          | Prorated<br>Base (SY)                      | Width Designation<br>Overbuild |
| 6    | 3/1   | 5/2017     | Day                | 1 1        |               | ORRECTIC                                 | <b>N</b>                   | 11                   | דר 🥅                                        |              | 1415+00.00                | 1425+40.00            | 1040           | 12.00        | 1386.67            | 155.00                   | 2.00                                    | 223.56                              | 218                                      |                                     |                                            | c                              |
| 7    | 3/1   | 5/2017     | Day                | 1 1        |               |                                          |                            |                      |                                             |              | 1425+40.00                | 1435+80.00            | 1040           | 12.00        | 1386.67            | 159.29                   | 2.00                                    | 229.74                              | 218                                      |                                     |                                            | С                              |
| 8    | 3/1   | 5/2017     | Day                | 1 1        |               | SP TL-C                                  | r                          | L1                   |                                             |              | 1435+80.00                | 1446+89.00            | 1109           | 12.00        | 1478.67            | 161.71                   | 2.00                                    | 218.72                              | 218                                      |                                     |                                            | C                              |
| 9    | 3/1   | 5/2017     | Day                | 1 2        |               | SP TL-C                                  | Y                          | L1                   |                                             |              | 1446+89.00                | 1453+14.00            | 625            | 12.00        | 833.33             | 98.27                    | 2.00                                    | 235.85                              | 218                                      |                                     |                                            | С                              |
| 10   | 3/1   | 5/2017     | Day                | 1 2        |               | SP TL-C                                  | Y                          | L1                   |                                             |              | 1453+14.00                | 1466+36.00            | 1322           | 12.00        | 1762.67            | 193.27                   | 2.00                                    | 219.29                              | 218                                      |                                     |                                            | С                              |
| 11   | 3/1   | 5/2017     | Day 3              | 1 2        |               | SP TL-C                                  | Y                          | L1                   |                                             |              | 1466+36.00                | 1473+79.00            | 743            | 12.00        | 990.67             | 104.43                   | 2.00                                    | 210.83                              | 218                                      |                                     |                                            | С                              |
| 12   | 3/1   | 5/2017     | Day                | 1 2        | 1             | OF TL-O                                  | Y                          | L1                   |                                             |              | 1473+79.00                | 1482+63.00            | 884            | 12.00        | 1178.67            | 127.03                   | 2.00                                    | 215.55                              | 218                                      |                                     |                                            | С                              |
| 13   | 3/1   | 5/2017     | Day                | 1 2        | <b>_</b>      | Cross Slope Correction                   | Y                          | L1                   |                                             |              | 1481+12.00                | 1482+12.00            | 100            | 12.00        | 133.33             | 15.00                    | 2.00                                    | 225.01                              | 218                                      |                                     |                                            | С                              |
| 14   |       |            |                    |            |               |                                          |                            |                      |                                             |              |                           |                       |                |              |                    |                          |                                         |                                     |                                          |                                     |                                            |                                |
| 15   |       |            |                    |            |               |                                          |                            |                      |                                             |              |                           |                       |                |              |                    |                          |                                         |                                     |                                          |                                     |                                            |                                |
| 16   | 3/1   | 6/2017     | Day :              | 1 3        |               | SP TL-C                                  | Y                          | L1                   |                                             |              | 1482+63.00                | 1497+48.00            | 1485           | 12.00        | 1980.00            | 217.73                   | 2.00                                    | 219.93                              | 218                                      |                                     |                                            | C                              |
| 17   | 3/1   | 6/2017     | Day :              | 1 3        |               | SP TL-C                                  | Y                          | L1                   |                                             |              | 1497+48.00                | 1498+79.00            | 131            | 12.00        | 174.67             | 18.98                    | 2.00                                    | 217.32                              | 218                                      |                                     |                                            | С                              |
| 18   | 3/1   | 6/2017     | Day :              | 1 3        |               | SP TL-C                                  | Y                          | L1                   |                                             |              | 1498+79.00                | 1504+18.00            | 539            | 12.00        | 718.67             | 80.85                    | 2.00                                    | 225.00                              | 218                                      |                                     |                                            | С                              |
| 19   | 3/1   | 6/2017     | Day 1              | 1 3        |               | SP TL-C                                  | Y                          | L1                   |                                             |              | 1504+18.00                | 1511+88.00            | 770            | 12.00        | 1026.67            | 119.25                   | 2.00                                    | 232.30                              | 218                                      |                                     |                                            | С                              |
| 20   | 3/1   | 6/2017     | Day :              | 1 3        |               | SP TL-C                                  | Y                          | L1                   |                                             |              | 1511+88.00                | 1514+92.00            | 304            | 12.00        | 405.33             | 44.19                    | 2.00                                    | 218.04                              | 218                                      |                                     |                                            | С                              |
| 21   | 3/1   | 6/2017     | Day 3              | 1 4        |               | SP TL-C                                  | Y                          | L1                   |                                             |              | 1514+92.00                | 1521+65.00            | 673            | 12.00        | 897.33             | 98.60                    | 2.00                                    | 219.76                              | 218                                      |                                     |                                            | C                              |
| 22   | 3/1   | 6/2017     | Day 1              | 1 4        |               | SP TL-C                                  | Y                          | L1                   |                                             |              | 1521+65.00                | 1527+00.00            | 535            | 12.00        | 713.33             | 77.30                    | 2.00                                    | 216.73                              | 218                                      |                                     |                                            | C                              |
| 23 1 | 3/1   | 6/2017     | Day 1              | 1          |               | SP TL-C                                  | Y                          |                      |                                             | +            | 1525+00.00                | 1527+00.00            | 200            | 12.00        | -266.67            | -28.00                   | 2.00                                    | 210.00                              | 218                                      |                                     |                                            | C                              |
| 24   | 3/1   | 6/2017     | Day 1              | 1 4        |               | SP TL-C                                  | Y                          | L1                   |                                             |              | 1527+00.00                | 1528+74.00            | 1/4            | 12.00        | 232.00             | 30.00                    | 2.00                                    | 258.62                              | 218                                      |                                     |                                            | C                              |
| 25   | 3/1   | 6/2017     | Day                | 1 4        |               | SP TL-C                                  | Y                          | L1                   |                                             |              | 1528+74.00                | 1536+14.00            | 740            | 12.00        | 986.67             | 110.00                   | 2.00                                    | 222.97                              | 218                                      |                                     |                                            | C                              |
| 26   | 3/1   | 6/2017     | Day                | 1 4        |               | SP TL-C                                  | Y                          | L1                   |                                             |              | 1536+14.00                | 1549+63.00            | 1349           | 12.00        | 1798.67            | 204.10                   | 2.00                                    | 226.95                              | 218                                      |                                     |                                            | C                              |
| 21   | _     |            |                    | -          |               |                                          |                            |                      |                                             |              | _                         |                       |                |              |                    |                          |                                         |                                     |                                          | -                                   |                                            |                                |
| 20   |       |            |                    | -          |               |                                          |                            |                      |                                             |              |                           |                       |                |              |                    |                          |                                         |                                     |                                          |                                     |                                            |                                |
| 305  | _     |            |                    |            |               |                                          |                            |                      |                                             |              |                           |                       |                |              |                    |                          |                                         |                                     |                                          |                                     |                                            |                                |
| 306  |       |            |                    |            |               | DENSITY H<br>NON DENSITY H<br>TOTAL TONS | REQUIE<br>REQUIE<br>S IN I | RED:<br>RED:<br>LOT: | 1,987.00 tons<br>0.00 tons<br>1,987.00 tons |              |                           |                       | Intend         | ed Use       | Pay Item #         | Previous<br>Total (Tons) | LOT Total<br>(Tons)                     | Cumulative<br>Total (Tons)          | Previous<br>Total (SY)<br>or CY for ATPB | LOT Total<br>(SY)<br>or CY for ATPB | Cumulative<br>Total (SY)<br>or CY for ATPB | prorated items                 |
| 307  |       |            | _                  |            |               |                                          |                            |                      |                                             |              |                           | _   _ L               | OP             | TL C         | 334 1 13           | 2,000.00                 | 1,972.00                                | 3,972.00                            | 18,084.02                                | 17,684.02                           | 35,768.04                                  |                                |
| 308  | Co    | mments     | Box:               | Note:      | The box       | below is now locked. To enter            | commen                     | ts, click            | the cell in Column A next t                 | o the row    | that needs the comm       | ient.                 | Cross Slop     | e Correction | 2                  | 0.00                     | 15.00                                   | 15.00                               | 0.00                                     | 133.33                              | 133.33                                     | 1                              |
| 309  | 1)    | 3/16/2017  | Day Shi            | ft - Crew  | /#1: Are      | a removed on 4/12/2017 due               | to Segre                   | gation an            | nd tonnage replaced in Lo                   | t 3          |                           |                       |                |              |                    |                          |                                         |                                     |                                          |                                     |                                            |                                |
| 4    |       | Main       | Tack               | Misc       | Asphalt       | Temo Asphalt Instruct                    | ions                       | (+)                  |                                             |              |                           |                       |                |              |                    |                          |                                         | : 4                                 |                                          |                                     |                                            | ( b                            |

|    | Α   | В            | C D E                        | F                    | G                  | HI                    | J          | K                 | LM             | N                          | 0                        | P              | Q          | R                  | s 7               |
|----|-----|--------------|------------------------------|----------------------|--------------------|-----------------------|------------|-------------------|----------------|----------------------------|--------------------------|----------------|------------|--------------------|-------------------|
|    | top | Remove Row   | Add Row                      | Сору                 |                    |                       |            |                   |                | State of Florid            | ia Department of         | Transportation | n          |                    | Update Wo         |
| 1  |     | al selection | al selection                 | Last Row             |                    |                       | _          | Lot Closed        | Asph           | alt Roadway -              | Daily Report             | of Quality (   | Control    |                    | Show Bit C        |
| 2  |     | Project II   | D (FIN & Cont                | tract #):            | 123456-1-52-01 (A1 | 234)                  |            | Intended Lot Size |                | LOT #                      | 1                        |                |            | •                  | View Pay Qual     |
| 3  |     |              | Con                          | tractor:             | Roadway Contractor | r, Inc                |            | 2000 tons         |                | Mix Design #               | SP 15-12345A             |                | Reload     | Clear Data         | LIMS Import: P    |
| 4  |     |              |                              |                      |                    |                       |            | Static Only       |                | Gmm:                       | 2.520                    |                |            |                    | Assign Pa         |
| 5  | #   | Date Paved   | Day 은 Sub<br>or 관<br>Night 년 | Truck<br>Load<br>#'s | Intended Use       | Density ?<br>MTV Used | Lane       | Des.              | Lift<br># of # | Start Paving at<br>Station | End Paving at<br>Station | Length (FT)    | Width (FT) | Area Paved<br>(SY) | Quantity<br>(TN)  |
| 6  |     | 1/10/2017    | Day 1 1                      |                      |                    | N/                    |            |                   |                | 1415+00.00                 | 1422+50.00               | 750            | 12.00      | 1000.00            | 110.35 🔒          |
| 7  |     | 1/10/2017    | Day 1 1                      |                      |                    |                       | <b>T</b> 2 |                   |                | 1422+50.00                 | 1431+30.00               | 880            | 12.00      | 1173.33            | 134.23            |
| 8  |     | 1/10/2017    | Day 1 1                      |                      |                    |                       | 2          |                   |                | 1431+30.00                 | 1439+60.00               | 830            | 12.00      | 1106.67            | 125.38            |
| 9  |     | 1/10/2017    | Day 1 1                      |                      | SP TL-C            | Y                     | R2         |                   |                | 1439+60.00                 | 1448+20.00               | 860            | 12.00      | 1146.67            | 130.04 🥄          |
| 10 |     | 1/10/2017    | Day 1 2                      |                      | SP TL-C            | Y                     | R2         |                   |                | 1448+20.00                 | 1455+13.00               | 693            | 12.00      | 924.00             | 98.55             |
| 11 |     | 1/10/2017    | Day 1 2                      |                      | SP TL-C            | Y                     | R2         |                   |                | 1455+13.00                 | 1467+12.00               | 1199           | 12.00      | 1598.67            | 167.06            |
| 12 |     | 1/10/2017    | Day 1 2                      |                      | SP TL-C            | Y                     | R2         |                   |                | 1467+12.00                 | 1472+90.00               | 578            | 12.00      | 770.67             | 80.68 🏉           |
| 13 | ->  | 01/10/2017   | TIN: A123                    | 345678-00            | 00 DAILY TOTALS:   | 846.29 T              | otal T     | ons 0.00 Tons No  | t in Lot       | 846.29 net tor             | ns (846.29 tons          | Require Der    | nsity 0.00 | ) tons Non-Der     | nsity) 📝          |
| 14 | _   |              |                              |                      |                    |                       |            |                   |                |                            |                          |                |            |                    |                   |
| 15 |     | 2/8/2017     | Day 1 2                      |                      | SP TL-C            | Υ                     | R2         |                   |                | 1471+90.00                 | 1484+56.00               | 1266           | 12.00      | 1688.00            | 153.71            |
| 16 |     | 2/8/2017     | Day 1 3                      |                      | SP TL-C            | Υ                     | R2         |                   |                | 1484+56.00                 | 1490+76.00               | 620            | 12.00      | 826.67             | 90.46             |
| 17 |     | 2/8/2017     | D=-1 3                       |                      | SP TL              | Y                     | R2         |                   |                | 1490+76.00                 | 1499+00.00               | 824            | 12.00      | 1098.67            | 125.37            |
| ~~ |     | A sum        |                              |                      |                    |                       |            |                   |                | 1 section                  |                          |                |            |                    | And Personnelling |

Tonnage removed due to Correction of Constructed Cross Slope, where the tonnage is paid for in the *Original Lot*, while the replacement tonnage has "Intended Use" of "Cross Slope Correction" which is not tied to a pay item and therefore not paid for.

## <u>Step 1</u>:

For the area where the cross slope was corrected in the **Correction Lot**, under the Intended Use column, select Other and **Cross Slope Correction.** 

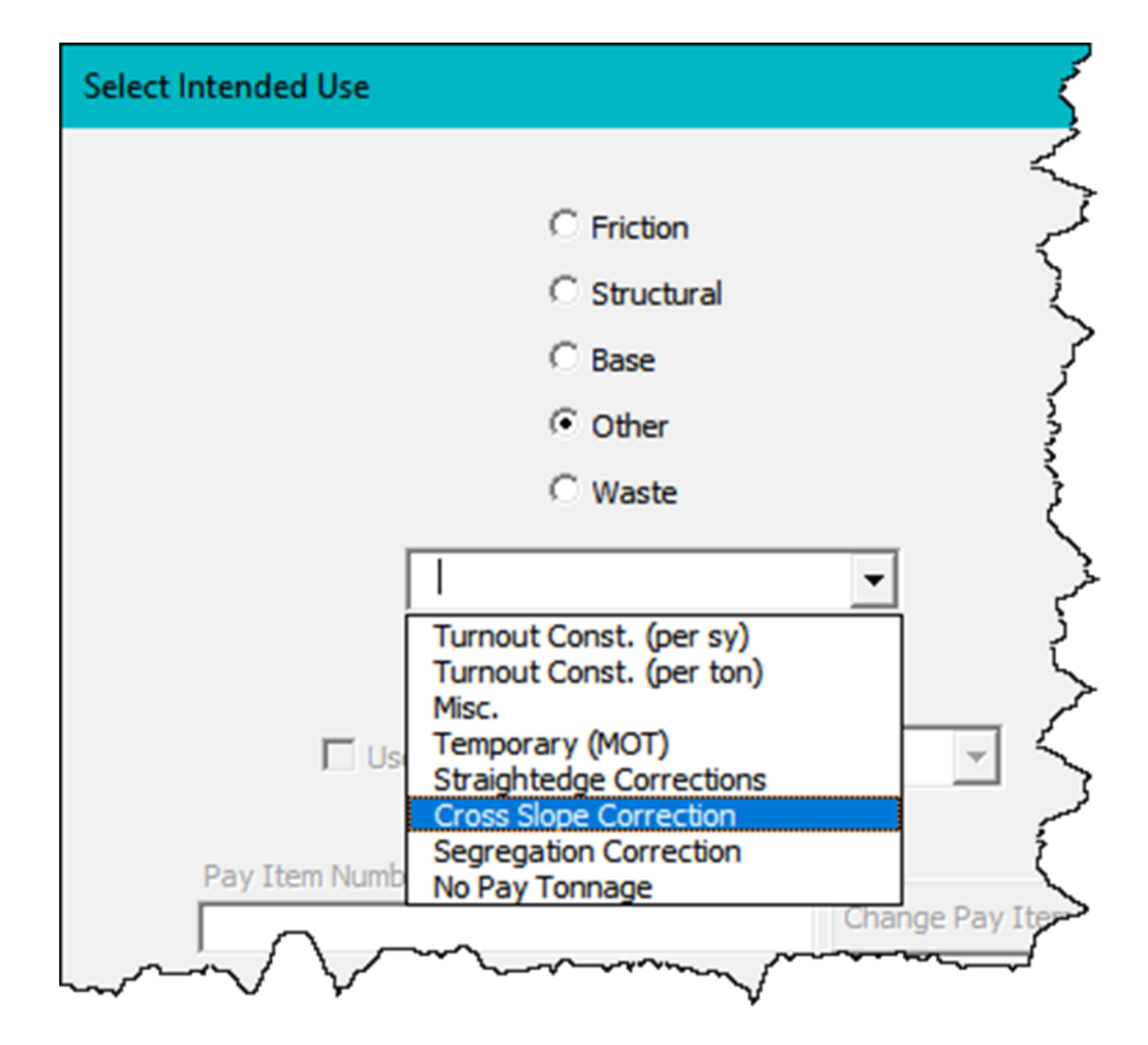

This will separate the quantity out, so it is not included in a pay item total.

**<u>NOTE</u>**: For paid asphalt, the Intended Use shall match the typical section (not what the *Contractor places)* to ensure correct payment. Example:

# HOW TO HANDLE REMOVAL AND REPLACEMENT TONNAGE ON THE QCRR **ALL OTHER WORKMANSHIP ISSUES**

|             |                                                                                                    |                    |            |                      |                               |                   |                  |                              |                |                              | 0                     |                | 4          | IN IN              | 0                |                                         | ~                                   | v                                | **                         | ~                     | TAK               |
|-------------|----------------------------------------------------------------------------------------------------|--------------------|------------|----------------------|-------------------------------|-------------------|------------------|------------------------------|----------------|------------------------------|-----------------------|----------------|------------|--------------------|------------------|-----------------------------------------|-------------------------------------|----------------------------------|----------------------------|-----------------------|-------------------|
| top Re      | Remove Row                                                                                                    | Add                | Row        | Сору                 |                               |                   |                  |                              |                | State of Florid              | la Department of      | Transportatio  | m          |                    | Update           | Workbook                                | ClearEVE                            | RYTHING                          |                            | 675-030-20A           |                   |
| 1a          | at selection                                                                                                    | at sel             | ection     | Last Row             |                               |                   | _                | ✓ Lot Closed                 | Asph           | alt Roadway -                | Daily Report          | of Quality     | Control    |                    | Show F           | Sit Cert Page                           | Import f                            | rom file                         | CO                         | 02/11/2019            |                   |
| 2           | Project ID                                                                                                    | (FIN a             | & Conti    | ract #):             | 123456-1-52-01 (A12           | 234)              |                  | Intended Lot Size            |                | LOT #                        | 2                     |                |            | •                  | View Pay         | Quantity Shoot                          | romovo                              | last lot                         | Email Fo                   | orm Feedback to       | 0:                |
| 2           |                                                                                                    |                    | Cont       | tractor              | Roadway Contractor            | Inc               |                  | 2000 tono                    |                | Mix Design #                 | SP 15-12345A          |                | Reload     | Clear Data         | View Fay         | Quantity Sheet                          | Terriove                            |                                  | O-AsphaltForm              | s@dot.state.fl.u      | IS                |
| 3           |                                                                                                    |                    | 0011       | auctor.              | rioudinay contractor          | , 110             |                  | 2000 tons                    | 1              | With Decision #              |                       |                |            | oldar Data         | Pay Ite          | em # Import                             | Show R                              | eports                           |                            | 1                     |                   |
| 4           |                                                                                                    |                    |            |                      |                               |                   |                  | Static Only                  |                | Gmm:                         | 2.520                 |                |            |                    | Assign           | Pay Item #'s                            |                                     |                                  | BASE                       | ONLY                  | 5                 |
| # Da        | ate Paved                                                                                                    | Day<br>or<br>Night | Sub<br>Lot | Truck<br>Load<br>#'s | Intended Use                  | nsity ?<br>V Used | Lane             | Desc.                        | Lift<br># of # | # Start Paving at<br>Station | End Paving at Station | Length<br>(FT) | Width (FT) | Area Paved<br>(SY) | Quantity<br>(TN) | Individual<br>Lift<br>Thickness<br>(in) | Actual<br>Spread<br>Rate<br>(LB/SY) | Target<br>Spread Rate<br>(LB/SY) | Total<br>Thickness<br>(in) | Prorated<br>Base (SY) | Width Designation |
| 6 3         | 3/15/2017         Day         1         1           3/15/2017         Day         1         1           3/15/2017         Day         1         1           3/15/2017         Day         1         1                                                                                                    |                    |            |                      |                               |                   |                  |                              |                |                              |                       |                | 12.00      | 1386.67            | 155.00           | 2.00                                    | 223.56                              | 218                              |                            |                       | C                 |
| 7 3         | 3/15/2017       Day       1       1         3/15/2017       Day       1       1         3/15/2017       Day       1       1         3/15/2017       Day       1       1         3/15/2017       Day       1       1         0/15/2017       Day       1       1         0/15/2017       Day       1       1 |                    |            |                      |                               |                   |                  |                              |                |                              |                       | 1040           | 12.00      | 1386.67            | 159.29           | 2.00                                    | 229.74                              | 218                              |                            |                       | C                 |
| 8 3         | 3/15/2017       Day       1       1       1415+00.00         3/15/2017       Day       1       1       1425+40.00         3/15/2017       Day       1       1       1435+80.00         3/15/2017       Day       1       1       1446+89.00                                                                 |                    |            |                      |                               |                   |                  |                              |                |                              | 1446+89.00            | 1109           | 12.00      | 1478.67            | 161.71           | 2.00                                    | 218.72                              | 218                              |                            |                       | <u>c</u>          |
| 9 3         | 3/15/2017       Day       1       1       1415+00.00         3/15/2017       Day       1       1       1425+40.00         3/15/2017       Day       1       1       1435+80.00         3/15/2017       Day       1       2       SP TL-C       Y       L1       1446+89.00                                  |                    |            |                      |                               |                   |                  |                              |                |                              | 1453+14.00            | 625            | 12.00      | 833.33             | 98.27            | 2.00                                    | 235.85                              | 218                              |                            | (                     | <u>c</u>          |
| 10 3        | 3/15/2017                                                                                                    | Day 1              | 1 2        |                      | SP TL-C                       | Y                 | L1               |                              |                | 1453+14.00                   | 1466+36.00            | 1322           | 12.00      | 1762.67            | 193.27           | 2.00                                    | 219.29                              | 218                              |                            |                       | C                 |
| 11 3        | 3/15/2017                                                                                                    | Day 1              | 1 2        |                      | SP TL-C                       | Y                 | L1               |                              |                | 1466+36.00                   | 14/3+/9.00            | 743            | 12.00      | 990.67             | 104.43           | 2.00                                    | 210.83                              | 218                              |                            |                       | C                 |
| 12 3        | 3/15/2017                                                                                                    | Day 1              | 1 2        | 1                    | SP TL-C                       | Y                 | L1               |                              |                | 14/3+/9.00                   | 1482+63.00            | 884            | 12.00      | 11/8.6/            | 127.03           | 2.00                                    | 215.55                              | 218                              |                            |                       | <u>c</u>          |
| 13 3        | 3/15/2017                                                                                                    | Day 1              | 1 2        |                      | No Pay Tonnage                | $\mathcal{D}$     | L1               |                              |                | 1481+12.00                   | 1482+12.00            | 100            | 12.00      | 133.33             | 15.00            | 2.00                                    | 225.01                              | 218                              |                            |                       | <u>c</u>          |
| 14          |                                                                                                    |                    |            |                      |                               |                   |                  |                              |                | -                            |                       |                |            |                    |                  |                                         |                                     |                                  |                            |                       |                   |
| 15          | 1400047                                                                                                    |                    | -          |                      |                               | V                 |                  |                              |                | 4.400,000.00                 | 4407.40.00            | 4.405          | 40.00      | 4000.00            | 047.70           | 0.00                                    | 010.00                              | 040                              |                            |                       |                   |
| 10 3        | 3/16/2017                                                                                                    | Day 1              | 1 3        |                      | SP TL-C                       | Y                 |                  |                              |                | 1482+03.00                   | 1497+48.00            | 1485           | 12.00      | 1980.00            | 217.73           | 2.00                                    | 219.93                              | 218                              |                            |                       | <u> </u>          |
| 10 0        | 3/16/2017                                                                                                    | Day 1              | 1 3        |                      | SP TL-C                       | Y                 |                  |                              |                | 1497+48.00                   | 1498+79.00            | 131            | 12.00      | 749.67             | 18.98            | 2.00                                    | 217.32                              | 218                              |                            |                       | 2                 |
| 10 3        | 0/10/2017                                                                                                    | Day 1              | 1 3        |                      | SP TL-C                       | Y                 |                  |                              |                | 1498+79.00                   | 1504+18.00            | 539            | 12.00      | 1000.07            | 60.00            | 2.00                                    | 225.00                              | 210                              |                            |                       | 2                 |
| 19 3        | 0/16/2017                                                                                                    | Day 1              | 1 3        |                      | SP TL-C                       | Y                 |                  |                              |                | 1504+18.00                   | 1511+88.00            | 204            | 12.00      | 1020.07            | 119.25           | 2.00                                    | 232.30                              | 218                              |                            |                       | 2                 |
| 20 3        | 0/10/2017                                                                                                    | Day 1              | 1 3        |                      | SP TL-C                       | Y                 |                  |                              |                | 1511+88.00                   | 1514+92.00            | 304            | 12.00      | 405.33             | 44.19            | 2.00                                    | 218.04                              | 210                              |                            |                       |                   |
| 21 3        | 0/10/2017                                                                                                    | Day 1              | 1 4        |                      | SP TL-C                       | Y                 |                  |                              |                | 1514+92.00                   | 1521+05.00            | 673            | 12.00      | 712.22             | 98.00            | 2.00                                    | 219.70                              | 210                              |                            |                       |                   |
| 22 1 2      | 0/10/2017                                                                                                    | Day 1              | 1 4        |                      | SP TL-C                       | T V               | - 11             |                              |                | 1521+05.00                   | 1527+00.00            | 200            | 12.00      | 113.33             | 28.00            | 2.00                                    | 210.73                              | 210                              |                            |                       | <u>c</u>          |
| 20 1 0      | 2/16/2017                                                                                                    | Day 1              |            |                      | SP TL-C                       | V                 | 14               |                              |                | 1525+00.00                   | 1527+00.00            | 200            | 12.00      | -200.07            | -20.00           | 2.00                                    | 210.00                              | 210                              |                            |                       | <u> </u>          |
| 24 3        | 2/16/2017                                                                                                    | Day 1              | 4          |                      | SP TL-C                       | V                 |                  |                              |                | 1529+74.00                   | 1526+14.00            | 740            | 12.00      | 232.00             | 110.00           | 2.00                                    | 200.02                              | 210                              |                            |                       |                   |
| 26 3        | 8/16/2017                                                                                                    | Day 1              | 4          |                      | SP TL C                       | v                 | 11               |                              |                | 1536+14.00                   | 15/0+63.00            | 13/0           | 12.00      | 1708.67            | 204.10           | 2.00                                    | 226.95                              | 210                              |                            |                       |                   |
| 20 3        | 0/10/2017                                                                                                    | Day 1              | 4          |                      | SP IL-0                       |                   |                  |                              |                | 1330+14.00                   | 1349+03.00            | 1343           | 12.00      | 1790.07            | 204.10           | 2.00                                    | 220.95                              | 210                              |                            |                       |                   |
| 28          | 1                                                                                                    |                    | -          |                      |                               |                   |                  |                              |                | -                            |                       |                |            |                    |                  |                                         |                                     |                                  |                            |                       |                   |
| 200         |                                                                                                    |                    |            |                      |                               |                   | + +              |                              |                |                              |                       |                |            |                    |                  |                                         |                                     |                                  |                            |                       |                   |
| 305         | 1                                                                                                    |                    |            |                      |                               |                   |                  |                              |                |                              |                       |                |            |                    |                  |                                         |                                     |                                  |                            |                       | l                 |
|             |                                                                                                    |                    |            | Γ                    | DENSITY F                     | REQUIE            | RED:             | 1,987.00 tons                |                |                              | [                     | Intend         | od Lloo    | Day Hom #          | Previous         | LOT Total                               | Cumulative                          | Previous                         | LOT Total                  | Cumulative            | editems           |
| 200         |                                                                                                    |                    |            |                      | NON DENSITY F                 | REQUIR            | CED:             | 1.007.00 tons                |                |                              |                       | milend         | eu use     | ray item #         | Total (Tons)     | (Tons)                                  | Total (Tons)                        | I otal (SY)                      | (SY)                       | I Otal (SY)           | orat              |
| 307         |                                                                                                    |                    |            | L                    | TOTAL TONS                    | S IN I            | -0T:             | 1,987.00 tons                | 1              |                              | 1                     | SP             | TL-C       | 334 1 13           | 2,000.00         | 1,972.00                                | 3,972.00                            | 18,084.02                        | 17,684.02                  | 35,768.04             | a.                |
| 308 C       | comments                                                                                                    | Box:               | Note:      | The box b            | below is now locked. To enter | commen            | ts, click t      | the cell in Column A next to | the row        | that needs the comm          | ent.                  | No Pay         | Tonnage    |                    | 0.00             | 15.00                                   | 15.00                               | 0.00                             | 133.33                     | 133.33                |                   |
| 309         | 1) 3/16/2017                                                                                                    | Day Shi            | ft - Crew  | v#1: Area            | removed on 4/12/2017 due t    | to Segreg         | ation an         | nd tonnage replaced in Lot   | 3              |                              |                       |                |            |                    |                  |                                         |                                     |                                  |                            |                       |                   |
| <pre></pre> | Main                                                                                                    | Tack               | Misc       | Asphalt              | Temp Asphalt Instructi        | ions              | ( <del>1</del> ) |                              | -              |                              | I                     |                |            |                    |                  |                                         | 1 4                                 |                                  |                            |                       |                   |

| - 1 | Α   | В          | C D                      | Е          | F                    | G                   | Η         |          | J        | K                 | LI           | M   N               |                | 0                        | Р              | Q          | R                  | <u>s</u> 7       |
|-----|-----|------------|--------------------------|------------|----------------------|---------------------|-----------|----------|----------|-------------------|--------------|---------------------|----------------|--------------------------|----------------|------------|--------------------|------------------|
|     | top | Remove Row | Add Ro                   | ow<br>tion | Copy<br>Last Row     |                     |           |          |          |                   |              | State o             | of Florid      | la Department of         | Transportation | n          |                    | Update Wo        |
| 1   |     |            |                          | aon        | Lastrow              |                     |           | -        |          |                   | Asp          | halt Road           | lway -         | Daily Report             | of Quality (   | Control    |                    | Show Bit C       |
| 2   |     | Project ID | ) (FIN &                 | Cont       | ract #):             | 123456-1-52-01 (A12 | 234)      |          |          | Intended Lot Size |              | LOT                 | #              | 1                        |                |            | -                  | View Pay Qual    |
| 3   |     |            |                          | Con        | tractor:             | Roadway Contractor, | , Inc     |          |          | 2000 tons         |              | Mix De              | ign #          | SP 15-12345A             |                | Reload     | Clear Data         | LIMS Import: P   |
| 4   |     |            |                          |            |                      |                     |           |          |          | Static Only       |              |                     | Gmm:           | 2.520                    |                |            |                    | Assign Pa        |
| 5   | #   | Date Paved | Day 으<br>or 총<br>Night 간 | Sub<br>Lot | Truck<br>Load<br>#'s | Intended Use        | Density ? | MTV Used | Lane     | Dese.             | Lift<br># of | Start Pa<br># Stati | ving at<br>ion | End Paving at<br>Station | Length (FT)    | Width (FT) | Area Paved<br>(SY) | Quantity<br>(TN) |
| 6   |     | 1/10/2017  | Day 1                    | 1          |                      |                     | 12        |          | -        |                   |              | 1415+               | -00.00         | 1422+50.00               | 750            | 12.00      | 1000.00            | 110.35           |
| 7   |     | 1/10/2017  | Day 1                    | 1          |                      |                     |           | Π        | 2        |                   |              | 1422+               | -50.00         | 1431+30.00               | 880            | 12.00      | 1173.33            | 134.23           |
| 8   |     | 1/10/2017  | Day 1                    | 1          |                      |                     |           |          | 2        |                   |              | 1431+               | -30.00         | 1439+60.00               | 830            | 12.00      | 1106.67            | 125.38 🗲         |
| 9   |     | 1/10/2017  | Day 1                    | 1          |                      | SP TL-C             | Y         |          | R2       |                   |              | 1439+               | -60.00         | 1448+20.00               | 860            | 12.00      | 1146.67            | 130.04           |
| 10  |     | 1/10/2017  | Day 1                    | 2          |                      | SP TL-C             | Y         |          | R2       |                   |              | 1448+               | -20.00         | 1455+13.00               | 693            | 12.00      | 924.00             | 98.55            |
| 11  |     | 1/10/2017  | Day 1                    | 2          |                      | SP TL-C             | Y         |          | R2       |                   |              | 1455+               | -13.00         | 1467+12.00               | 1199           | 12.00      | 1598.67            | 167.06           |
| 12  |     | 1/10/2017  | Day 1                    | 2          |                      | SP TL-C             | Y         |          | R2       |                   |              | 1467+               | -12.00         | 1472+90.00               | 578            | 12.00      | 770.67             | 80.68            |
| 13  | ->  | 01/10/2017 | TIN: /                   | A123       | 45678-00             | 0 DAILY TOTALS: 8   | 846.2     | 29 To    | tal Te   | ons 0.00 Tons No  | t in Lo      | ot 846.29           | net tor        | is (846.29 tons          | Require De     | nsity 0.00 | ) tons Non-Der     | isity) 🔒         |
| 14  | _   |            |                          |            |                      |                     |           |          |          |                   |              |                     |                |                          |                |            |                    |                  |
| 15  |     | 2/8/2017   | Day 1                    | 2          |                      | SP TL-C             | Y         |          | R2       |                   |              | 1471+               | -90.00         | 1484+56.00               | 1266           | 12.00      | 1688.00            | 153.71           |
| 16  | -   | 2/8/2017   | Day 1                    | 3          |                      | SP TL-C             | Y         |          | R2       |                   |              | 1484-               | -56.00         | 1490+76.00               | 620            | 12.00      | 826.67             | 90.46            |
| 17  |     | 2/8/2017   | D=1                      | _3         |                      | SP TL-C             | Y         |          | R2       |                   |              | 1490+               | 76.00          | 1499+00.00               | 824            | 12.00      | 1098.67            | 125.37           |
| 2   | -   |            | V                        |            |                      | VLINE V V           |           |          | <b>V</b> |                   |              |                     | -              | hand the second          |                |            | V                  |                  |

All other removal and replacement (i.e. slippage, rutting, unraveling, bleeding), where the tonnage is paid for in the **Original Lot**, while the replacement tonnage has "Intended Use" of "No Pay Tonnage" which is not tied to a pay item and therefore not paid for.

## <u>Step 1</u>:

For the area where the cross slope was corrected in the **Correction Lot**, under the Intended Use column, select Other and No Pay Tonnage.

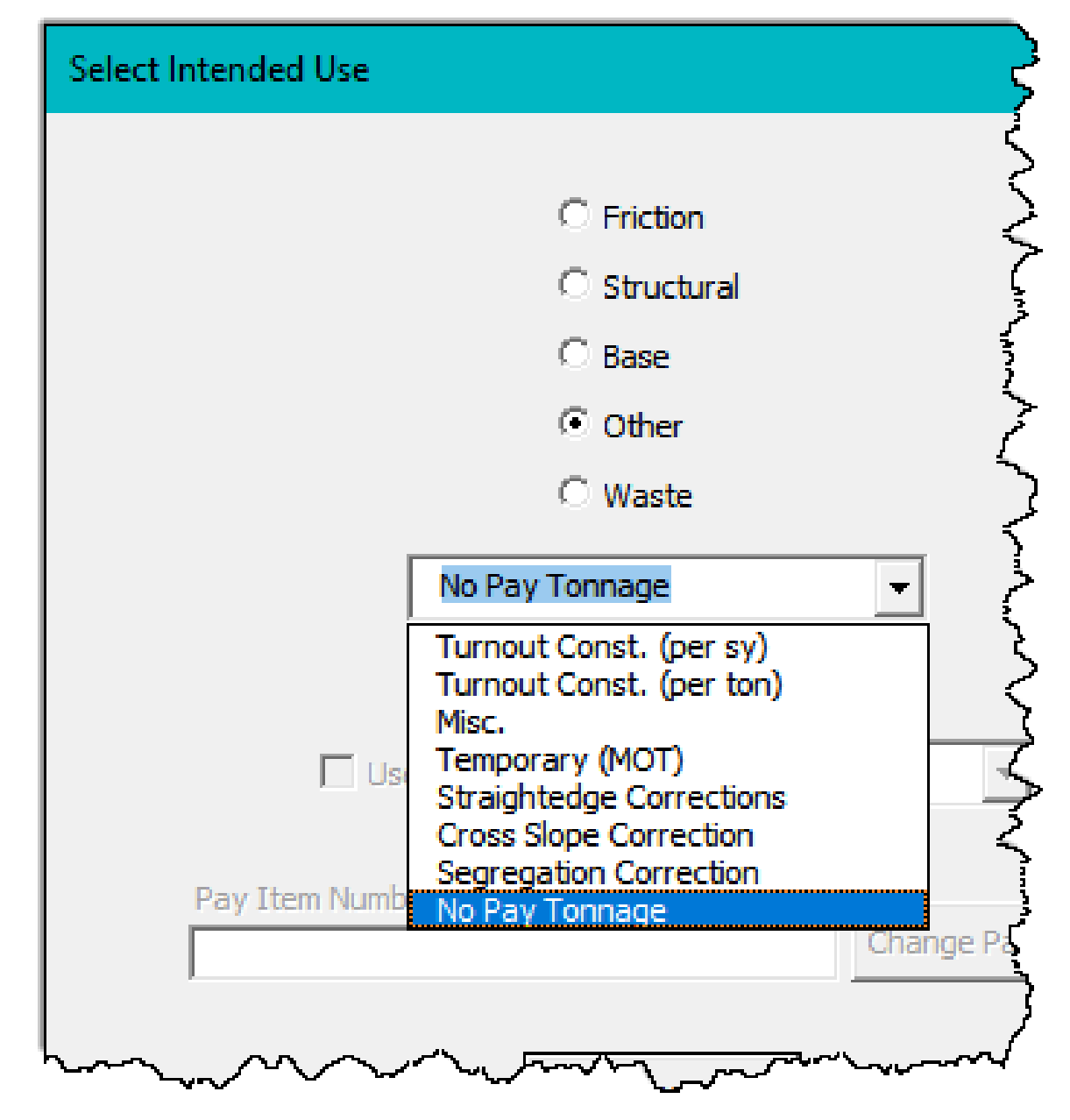

This will separate the quantity out, so it is not included in a pay item total.

**<u>NOTE</u>**: For paid asphalt, the Intended Use shall match the typical section (not what the *Contractor places)* to ensure correct payment. Example: